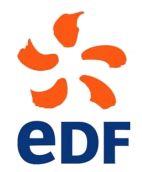

Fluid Dynamics, Power Generation and Environment Department Single Phase Thermal-Hydraulics Group

6, quai Watier F-78401 Chatou Cedex

SEPTEMBER 2017

Code\_Saturne documentation

Code\_Saturne version 5.0 tutorial: full domain

contact: saturne-support@edf.fr

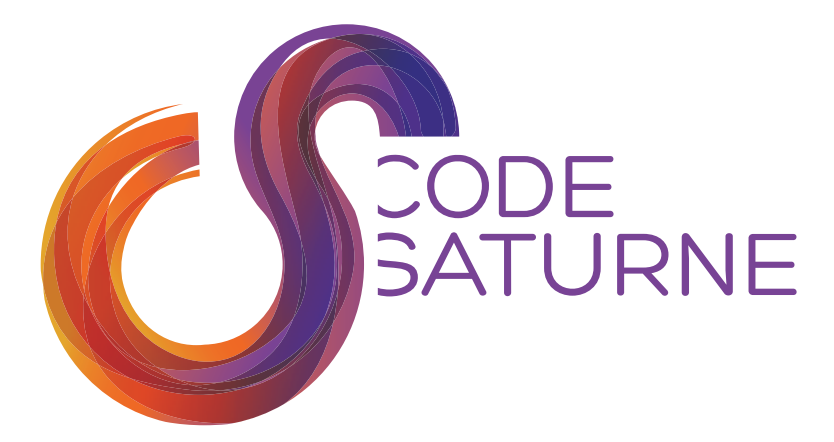

| EDF R&D | <i>Code_Saturne</i> version 5.0 tutorial: full domain | Code_Saturne<br>documentation<br>Page 1/73 |
|---------|-------------------------------------------------------|--------------------------------------------|
|---------|-------------------------------------------------------|--------------------------------------------|

#### TABLE OF CONTENTS

|     | I Introduction                      | <b>5</b> |
|-----|-------------------------------------|----------|
| 1   | Introduction                        | 6        |
| 1.1 | Code_Saturne SHORT PRESENTATION     | 6        |
| 1.2 | About this document                 | 6        |
| 1.3 | Code_Saturne COPYRIGHT INFORMATIONS | 6        |

 $\mathbf{7}$ 

| 1   | Study description                                                             | 8  |
|-----|-------------------------------------------------------------------------------|----|
| 1.1 | Objective                                                                     | 8  |
| 1.2 | Description of the configuration                                              | 8  |
| 1.3 | CHARACTERISTICS                                                               | 8  |
| 1.4 | Mesh characteristics                                                          | 9  |
| 1.5 | SUMMARY OF THE DIFFERENT CALCULATIONS                                         | 9  |
| 2   | CASE 1: Passive scalar with various boundary conditions and output management | 10 |
| 2.1 | CALCULATION OPTIONS                                                           | 10 |
| 2.2 | Initial and boundary conditions                                               | 11 |
| 2.3 | PARAMETERS AND USER ROUTINES                                                  | 12 |
| 2.4 | OUTPUT MANAGEMENT                                                             | 12 |
| 2.5 | Results                                                                       | 13 |
| 3   | CASE 2: Time dependent boundary conditions and variable fluid density $\ .$   | 16 |
| 3.1 | CALCULATION OPTIONS                                                           | 16 |
| 3.2 | Initial and boundary conditions                                               | 16 |
| 3.3 | VARIABLE DENSITY                                                              | 17 |
| 3.4 | Parameters                                                                    | 17 |
| 3.5 | User routine                                                                  | 17 |
| 3.6 | OUTPUT MANAGEMENT                                                             | 18 |
| 3.7 | CALCULATION RESTART                                                           | 19 |
| 3.8 | Results                                                                       | 19 |

| 4   | CASE 3: Head losses, parallelism and spatial average 22 | 2 |
|-----|---------------------------------------------------------|---|
| 4.1 | CALCULATION OPTIONS                                     | 2 |
| 4.2 | Initial and boundary conditions                         | 2 |
| 4.3 | VARIABLE DENSITY                                        | 3 |
| 4.4 | HEAD LOSSES                                             | 3 |
| 4.5 | PARAMETERS                                              | 3 |
| 4.6 | USER ROUTINES                                           | 4 |
| 4.7 | Output management                                       | 5 |
| 4.8 | Results                                                 | 5 |

|   | III Step by step solution | <b>28</b> |
|---|---------------------------|-----------|
| 1 | Solution for CASE1        | 29        |
| 2 | Solution for CASE2        | 60        |
| 3 | Solution for CASE3        | 68        |

| EDF R&D | <i>Code_Saturne</i> version 5.0 tutorial: full domain | $\begin{array}{c} Code\_Saturne\\ documentation\\ Page 4/73 \end{array}$ |
|---------|-------------------------------------------------------|--------------------------------------------------------------------------|
|         |                                                       |                                                                          |

Part I

Introduction

# 1 Introduction

## **1.1** *Code\_Saturne* **short presentation**

*Code\_Saturne* is a system designed to solve the Navier-Stokes equations in the cases of 2D, 2D axisymmetric or 3D flows. Its main module is designed for the simulation of flows which may be steady or unsteady, laminar or turbulent, incompressible or potentially dilatable, isothermal or not. Scalars and turbulent fluctuations of scalars can be taken into account. The code includes specific modules, referred to as "specific physics", for the treatment of lagrangian particle tracking, semi-transparent radiative transfer, gas, pulverized coal and heavy fuel oil combustion, electricity effects (Joule effect and electric arcs) and compressible flows. *Code\_Saturne* relies on a finite volume discretization and allows the use of various mesh types which may be hybrid (containing several kinds of elements) and may have structural non-conformities (hanging nodes).

# **1.2 About this document**

The present document is a tutorial for *Code\_Saturne* version 5.0. It presents three simple test cases and guides the future *Code\_Saturne* user step by step into the preparation and the computation of the cases.

The test case directories, containing the necessary meshes and data are available in the examples directory.

This tutorial focuses on the procedure and the preparation of the *Code\_Saturne* computations. For more elements on the structure of the code and the definition of the different variables, it is higly recommended to refer to the user manual.

## **1.3** *Code\_Saturne* copyright informations

*Code\_Saturne* is free software; you can redistribute it and/or modify it under the terms of the GNU General Public License as published by the Free Software Foundation; either version 2 of the License, or (at your option) any later version. *Code\_Saturne* is distributed in the hope that it will be useful, but WITHOUT ANY WARRANTY; without even the implied warranty of MERCHANTABILITY or FITNESS FOR A PARTICULAR PURPOSE. See the GNU General Public License for more details.

Part II

Full domain

# 1 Study description

## 1.1 Objective

The aim of this case is to tackle the merging of initially separate meshes into a single fluid domain. The questions of mesh joining and hanging nodes will be addressed. The test case will then be used to present more complex calculations, with time dependent variables and Fortran user routines.

# 1.2 Description of the configuration

The fluid domain is composed of three separate meshes, very roughly representing elements of a nuclear pressurized water reactor vessel:

- the downcomer
- $\bullet\,$  the vessel's bottom
- the lower core plate and core

Figure II.1 represents the complete domain. The flow circulates from the top left horizontal junction to the right vertical outlet.

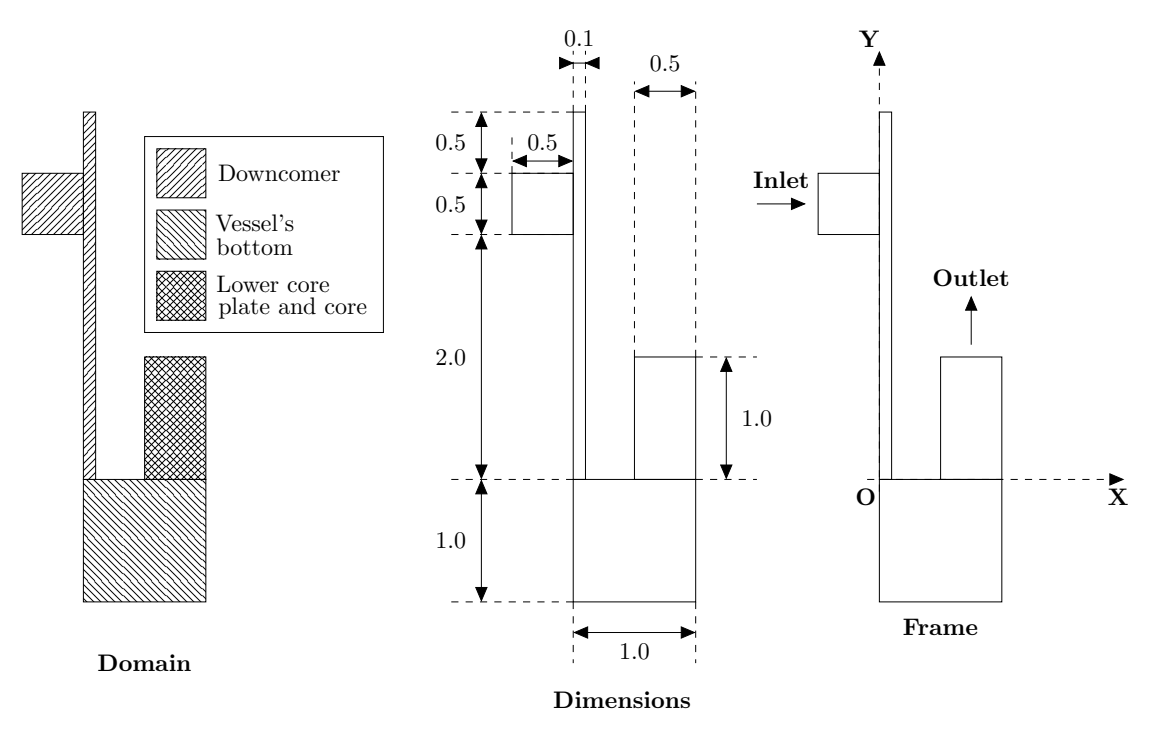

Figure II.1: Geometry of the complete domain

## 1.3 Characteristics

Characteristics of the geometry and the flow:

Physical characteristics of fluid:

The initial water temperature in the domain is equal to 20°C. The inlet temperature of water in the

| Height of downcomer                       | $H = 3.00 \ m$       |
|-------------------------------------------|----------------------|
| Thickness of downcomer                    | $E_d = 0.10 \ m$     |
| Diameter of the inlet cold branch         | $D_b = 0.50 \ m$     |
| Height of vessel's bottom                 | $H_{fc} = 1.00 \ m$  |
| Width of vessel's bottom                  | $l_{fc} = 1.00 \ m$  |
| Height of core above the lower core plate | $H_{pic} = 1.00 \ m$ |
| Width of core above the lower core plate  | $l_{pic} = 0.50 \ m$ |
| Inlet velocity of fluid                   | $V = 1 \ m.s^{-1}$   |

Table II.1: Characteristics of the geometry and the flow

cold branch is 300°C. Water characteristics are considered constant<sup>1</sup> and their values taken at 300°C and  $150 \times 10^5 Pa$ , except density which is considered variable in case2 and case3:

- density:  $\rho = 725.735 \ kg.m^{-3}$
- dynamic viscosity:  $\mu = 0.895 \times 10^{-4} \ kg.m^{-1}.s^{-1} = 8.951 \times 10^{-5} \ Pa.s$
- heat capacity:  $C_p = 5\,483 \; J.kg^{-1}.^{\circ}C^{-1}$
- thermal conductivity =  $0.02495 \ W.m^{-1}.K^{-1}$

#### **1.4 Mesh characteristics**

Figure II.2 shows a global view of the mesh and some details of the joining zones, to show that *Code\_Saturne* can deal with hanging nodes. This mesh is composed of 1650 cells, which is very small compared to those used in real studies. This is a deliberate choice so that tutorial calculations run fast.

**Type**: block structured mesh

**Coordinates system**: cartesian, origin on the edge of the main pipe at the outlet level, on the nozzle side (figure II.2)

**Mesh generator used**: SIMAIL and mesh joining with the Preprocessor of *Code\_Saturne* (in order to deal with hanging nodes)

Color definition: see figure II.3

#### 1.5 Summary of the different calculations

Three cases will be studied with this geometry. The following table gives a summary of their different characteristics.

| CASE   | Characteristics                                                    |  |
|--------|--------------------------------------------------------------------|--|
| CASE 1 | Unsteady flow, additionnal passive scalar, output management       |  |
| CASE 2 | Same as case 1 with time dependent boundary conditions,            |  |
| CASE 2 | fluid density depending on the temperature and calculation restart |  |
| CASE 3 | Same as case 2 with head losses, parallelism and spatial average   |  |

Table II.2: Summary of the different calculations

**Remark:** In this case, you must add three meshes which have to be joined. In order to join the three

<sup>&</sup>lt;sup>1</sup>Which makes temperature a passive scalar ... but it is only for simplification purposes.

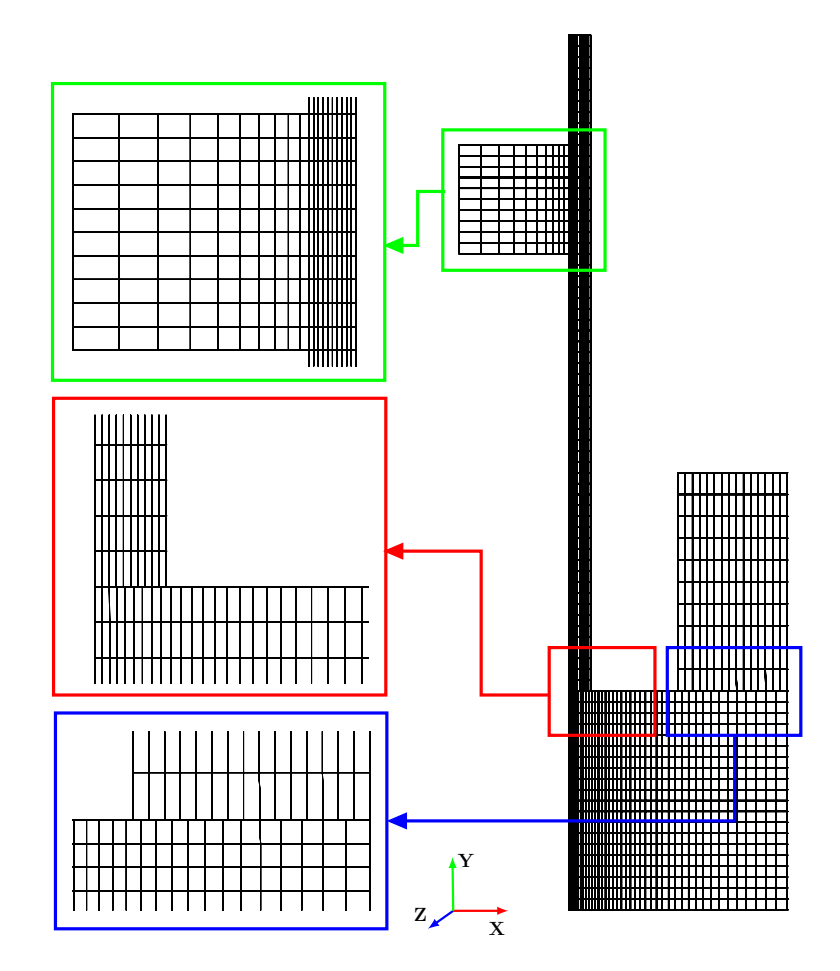

Figure II.2: View of the full domain mesh with zoom on the joining regions

meshes, you must add a selection criteria in the box Selection criteria. In this case, only faces of colors 5, 24 and 32 are liable to be joined (different colors can be entered on a single line, separated by comma).

You can verify the quality of your mesh by running a **Mesh quality criteria** computation, which you can access through **Run type** in the **Prepare batch calculation** heading.

# 2 CASE 1: Passive scalar with various boundary conditions and output management

#### 2.1 Calculation options

Some options are similar to those of the simple\_junction tutorial:

- $\rightarrow$  Turbulence model:  $k-\epsilon$
- $\rightarrow~{\rm Scalar(s):}$ 1 temperature
- $\rightarrow\,$  Physical properties: uniform and constant

The new options are:

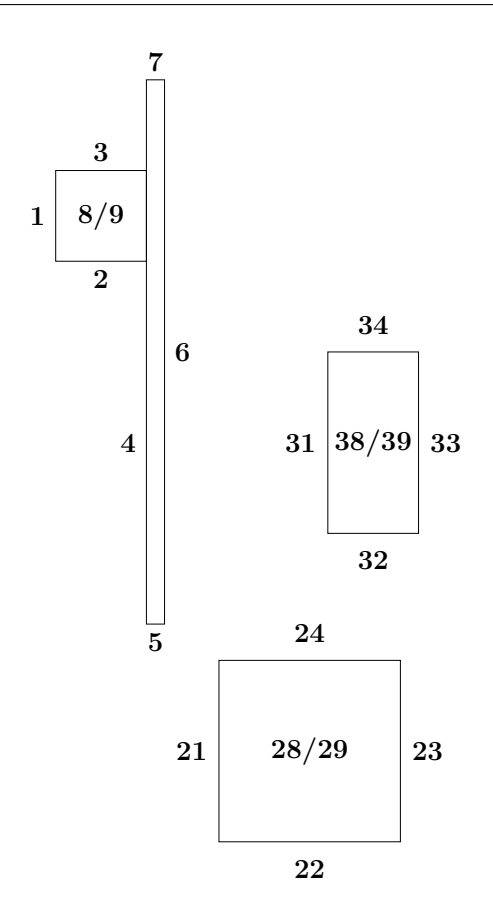

Figure II.3: Colors of the boundary faces

- $\rightarrow$  Flow type: unsteady flow
- $\rightarrow\,$  Time step: uniform and constant
- $\rightarrow$  Scalar(s): 2 passive scalar<sup>2</sup>, with diffusion coefficient 8.55 (×10<sup>-5</sup> m<sup>2</sup>.s<sup>-1</sup>)
- $\rightarrow$  Management of monitoring points

## 2.2 Initial and boundary conditions

 $\rightarrow$  Initialization: 20°C for temperature 10 for the passive scalar

The boundary conditions are defined in the user interface and depend on the boundary zone.

- Flow inlet: Dirichlet condition, an inlet velocity of  $1 m \cdot s^{-1}$ , an inlet temperature of 300°C and an inlet value of 200 for the passive scalar are imposed
- **Outlet**: default value
- Walls: velocity, pressure and thermal scalar: default value passive scalar: different conditions depending on the color and geometric parameters

In order to test the ability to specify boundary condition regions in the Graphical Interface, various conditions will be imposed for the passive scalar, as specified in the following table:

<sup>&</sup>lt;sup>2</sup>It could correspond to a tracer concentration for instance.

| Wall   | Nature                    | Value |
|--------|---------------------------|-------|
| wall_1 | Imposed value (Dirichlet) | 0     |
| wall_2 | Imposed value (Dirichlet) | 5     |
| wall_3 | Imposed value (Dirichlet) | 0     |
| wall_4 | Imposed value (Dirichlet) | 25    |
| wall_5 | Imposed value (Dirichlet) | 320   |
| wall_6 | Imposed value (Dirichlet) | 40    |

The wall\_1 to wall\_6 regions are defined as follows, through color references and geometric localization:

| Label  | Color and geometric parameters       |
|--------|--------------------------------------|
| wall_1 | 24 and $0.1 \leq x$ and $x \leq 0.5$ |
| wall_2 | 2 or 3                               |
| wall_3 | 4 or 7 or 21 or 22 or 23             |
| wall_4 | 6  and  y > 1                        |
| wall_5 | 6 and $y \leq 1$                     |
| wall_6 | 31 or 33                             |

Figure II.3 shows the colors used for boundary conditions and table II.3 defines the correspondance between the colors and the type of boundary condition to use.

| Colors                      | Conditions |
|-----------------------------|------------|
| 1                           | Inlet      |
| 34                          | Outlet     |
| 2 3 4 6 7 21 22 23 24 31 33 | Wall       |
| 8 9 28 29 38 39             | Symmetry   |

Table II.3: Boundary faces colors and associated references

#### 2.3 Parameters and User routines

All parameters necessary to this study can be defined through the Graphical Interface without using any user Fortran files.

| Calculation control par                 | ameters           |
|-----------------------------------------|-------------------|
| Pressure-Velocity coupling              | SIMPLEC algorithm |
| Number of iterations                    | 300               |
| Reference time step                     | 0.05              |
| Output period for post-processing files | 2                 |

In order to join the separate meshes into a single domain, colors 5, 24 and 32 will have to be joined through the Graphical Interface.

#### 2.4 Output management

In this case, different aspects of output management will be addressed.

By default, in the Graphical Interface, all variables are set to appear in the listing, the post-processing and the chronological records. This default choice can be modified by the user.

In this case, the **Pressure**, the **Turbulent energy** and the **Dissipation** will be removed from the listing file.

The **Courant number** (CFL) and **Fourier number** will be removed from the post-processing results<sup>3</sup>.

Eventually, probes will be defined for chronological records, following the data given in figure II.4. Then the **total pressure** will be deactivated for all probes.

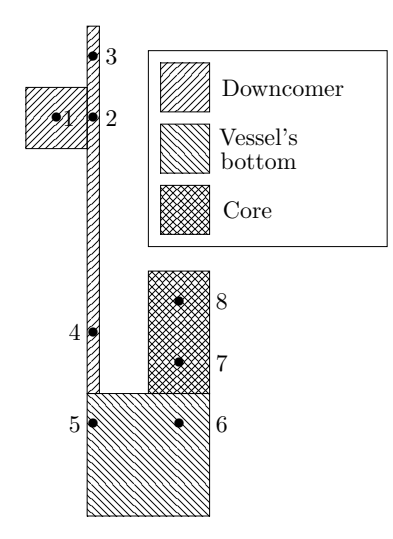

| Probe $n^o$ . | x (m) | y (m) | z (m) |
|---------------|-------|-------|-------|
| 1             | -0.25 | 2.25  | 0     |
| 2             | 0.05  | 2.25  | 0     |
| 3             | 0.05  | 2.75  | 0     |
| 4             | 0.05  | 0.5   | 0     |
| 5             | 0.05  | -0.25 | 0     |
| 6             | 0.75  | -0.25 | 0     |
| 7             | 0.75  | 0.25  | 0     |
| 8             | 0.75  | 0.75  | 0     |

Figure II.4: Position and coordinates of probes in the full domain

In addition the domain boundary will be post-processed. This allows to check the boundary conditions, and especially that of the passive scalar.

#### 2.5 Results

Figure II.5 shows the boundary domain colored by the passive scalar boundary conditions. The different regions of boundary conditions defined earlier can be checked.

Figure II.6 presents results obtained at different times of the calculation. They were plotted from the post-processing files, with ParaView.

 $<sup>^{3}</sup>$ This can be very useful to save some disk space if some variables are of no interest, as post-processing files can be large.

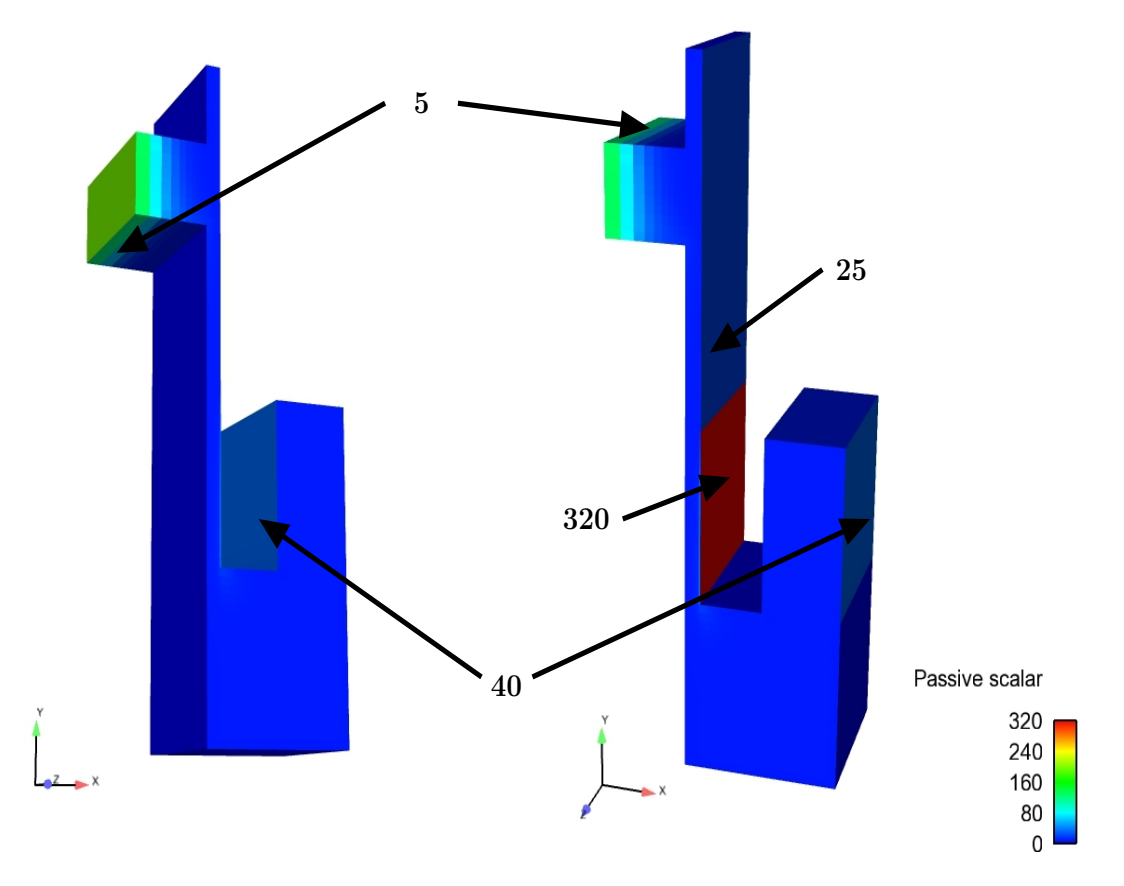

Figure II.5: View of the boundary domain colored by the scalar2 variable - Case 1

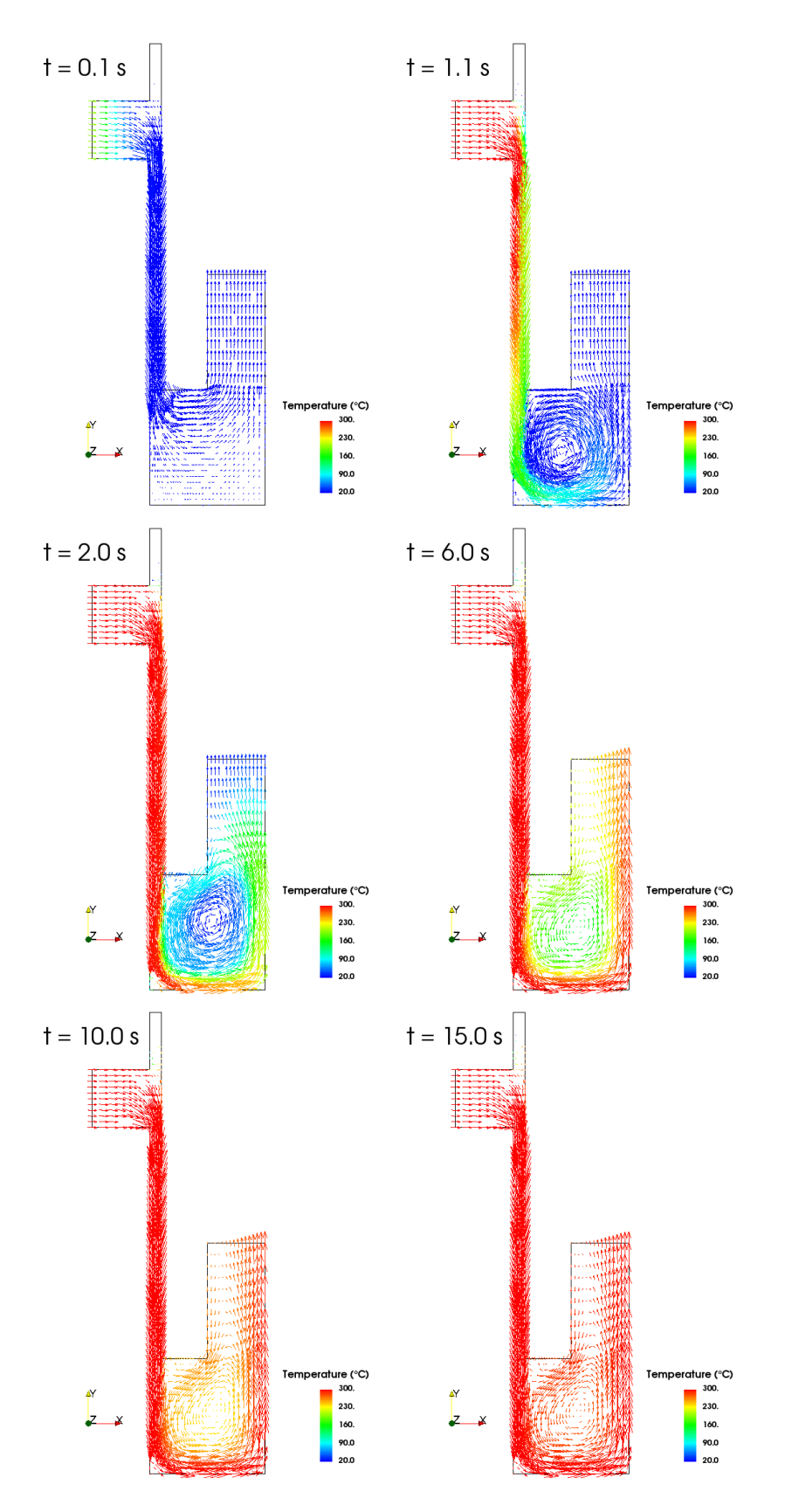

Figure II.6: Water velocity field colored by temperature at different time steps - Case 1

# 3 CASE 2: Time dependent boundary conditions and variable fluid density

In this case some boundary conditions will be time dependent and some physical characteristics of the fluid will be dependent on the temperature.

Remark: You can copy your case1 in order to make the case2:

\$ code\_saturne create --copy-from case1 case2

### 3.1 Calculation options

The options for this case are the same as in **case1**, except for the variable fluid density:

- $\rightarrow$  Flow type: unsteady flow
- $\rightarrow\,$  Time step: uniform and constant
- $\rightarrow$  Turbulence model:  $k \epsilon$
- $\rightarrow$  Scalar(s): 1 temperature
  - 2 passive scalar
- $\rightarrow$  Physical properties: uniform and constant (except density)
- $\rightarrow$  Management of monitoring points

## 3.2 Initial and boundary conditions

 $\rightarrow$  Initialization: 20°C for temperature 10 for the passive scalar

The boundary conditions are defined in the user interface and depend on the boundary zone. The time dependence of the temperature boundary condition implies the use of a Fortran user routine (see below).

- Flow inlet: Dirichlet condition, an inlet velocity of  $1 m.s^{-1}$ , a time dependent inlet temperature and a value of 200 for the passive scalar are imposed;
- **Outlet**: default value;
- Walls: velocity, pressure and thermal scalar: default value passive scalar: different conditions depending on the color and geometric parameters.

The boundary conditions for the passive scalar are identical as those in **case1**, as specified in the following table:

| Wall   | Nature                    | Value |
|--------|---------------------------|-------|
| wall_1 | Imposed value (Dirichlet) | 0     |
| wall_2 | Imposed value (Dirichlet) | 5     |
| wall_3 | Imposed value (Dirichlet) | 0     |
| wall_4 | Imposed value (Dirichlet) | 25    |
| wall_5 | Imposed value (Dirichlet) | 320   |
| wall_6 | Imposed value (Dirichlet) | 40    |

The wall\_1 to wall\_6 regions are defined as follows, through color references and geometric localization:

Figure II.3 shows the colors used for boundary conditions and table II.4 defines the correspondance between the colors and the type of boundary condition to use.

| Label     | Color and geometric parameters       |
|-----------|--------------------------------------|
| $wall_1$  | 24 and $0.1 \leq x$ and $x \leq 0.5$ |
| wall_2    | 2 or 3                               |
| wall_3    | 4 or 7 or 21 or 22 or 23             |
| wall_4    | 6  and  y > 1                        |
| wall_ $5$ | 6 and $y \leq 1$                     |
| wall_6    | 31 or 33                             |

| Colors                     | Conditions |
|----------------------------|------------|
| 1                          | Inlet      |
| 34                         | Outlet     |
| 2 3 4 6 7 21 22 23 31 33   | Wall       |
| 24 for $0.1 \le x \le 0.5$ | Wall       |
| 8 9 28 29 38 39            | Symmetry   |

Table II.4: Boundary faces colors and associated references

### 3.3 Variable Density

In this case the density is a function of the temperature. The variation law is defined in the Graphical User Interface, although it can also be defined in a Fortran user routine. The expression is:

$$o = T(AT + B) + C \tag{II.1}$$

where  $\rho$  is the density, T is the temperature,  $A = -4.0668 \times 10^{-3}$ ,  $B = -5.0754 \times 10^{-2}$  and C = 1000.9.

In order for the variable density to have an effect on the flow, gravity must be set to a non-zero value.  $g = -9.81 \underline{e}_{\mu}$  will be specified in the Graphical Interface.

#### Remark:

The temperature is temperature in the user expression. Don't forget ; at the end of the expression.

#### 3.4 Parameters

The calculation parameters are identical as those in case1.

All the parameters necessary to this study can be defined through the Graphical Interface, except the time dependent boundary conditions that have to be specified in user routines.

In order to join the separate meshes into a single domain, colors 5, 24 and 32 will have to be joined through the Graphical Interface.

#### 3.5 User routine

The routine cs\_user\_boundary\_conditions.f90 has to be copied from the folder  $\boxdot$  SRC/REFERENCE into the folder  $\boxdot$  SRC<sup>4</sup>.

<sup>4</sup>Only when it appears in the  $\boxdot$  SRC directory will it be taken into account by the code.

| Parameters of calculation control       | ol   |
|-----------------------------------------|------|
| Number of iterations                    | 300  |
| Reference time step                     | 0.05 |
| Output period for post-processing files | 2    |

#### • cs\_user\_boundary\_conditions.f90

This routine allows to define advanced boundary conditions on the boundary faces.

Even if cs\_user\_boundary\_conditions.f90 is used, all boundary conditions have to be defined in the Graphical User Interface (GUI). Only the conditions that differ from this first definition need to appear in cs\_user\_boundary\_conditions.f90. The boundary conditions defined in cs\_user\_boundary\_conditions.f90 will replace those specified in the Graphical Interface.

In this case, the temperature at entry is supposed variable in time, following the law:

$$\begin{cases} T = 20 + 100t & \text{for } 0 \le t \le 3.8\\ T = 400 & \text{for } t > 3.8 \end{cases}$$
(II.2)

where T is the temperature in  $^{\circ}$ C and t is the time in seconds (s).

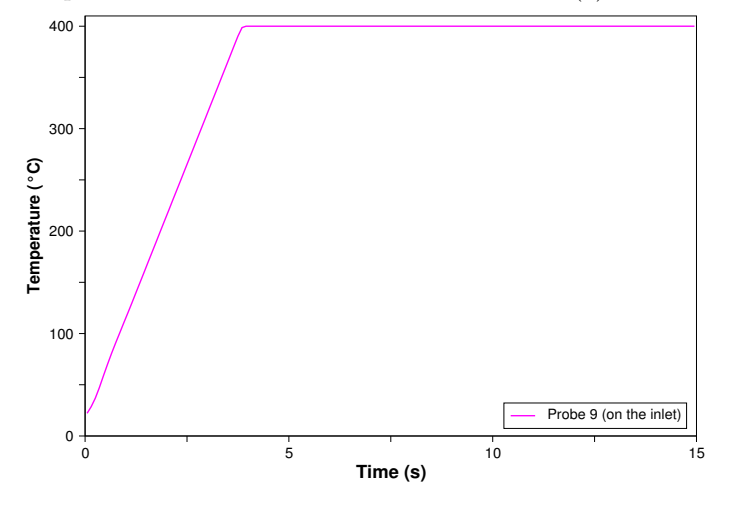

Figure II.7: Time evolution of the temperature at inlet.

#### **Remark:**

ttcabs is the current physical time. See the example file in the subdirectory  $\bigcirc$  SRC/EXAMPLES for the complete cs\_user\_boundary\_conditions.f90 file.

#### 3.6 Output management

The output management is the same as in **case1**, except that a nineth monitoring point will be added, just at the entry, to monitor the temperature evolution at inlet.

In this case, the **Pressure**, the **Tubulent Energy** and the **Dissipation** will be removed from the listing file.

The **Courant number** (CFL) and **Fourier number** will be removed from the post-processing results<sup>5</sup>.

Eventually, probes will be defined for chronological records, following the data given in figure II.8. Then the **total\_pressure** will be deactivated from all probes.

In addition the domain boundary will be post-processed. This allows to check the boundary conditions, and especially that of the temperature and passive scalar.

 $<sup>^{5}</sup>$ This can be very useful to save some disk space if some variables are of no interest, as post-processing files can be large.

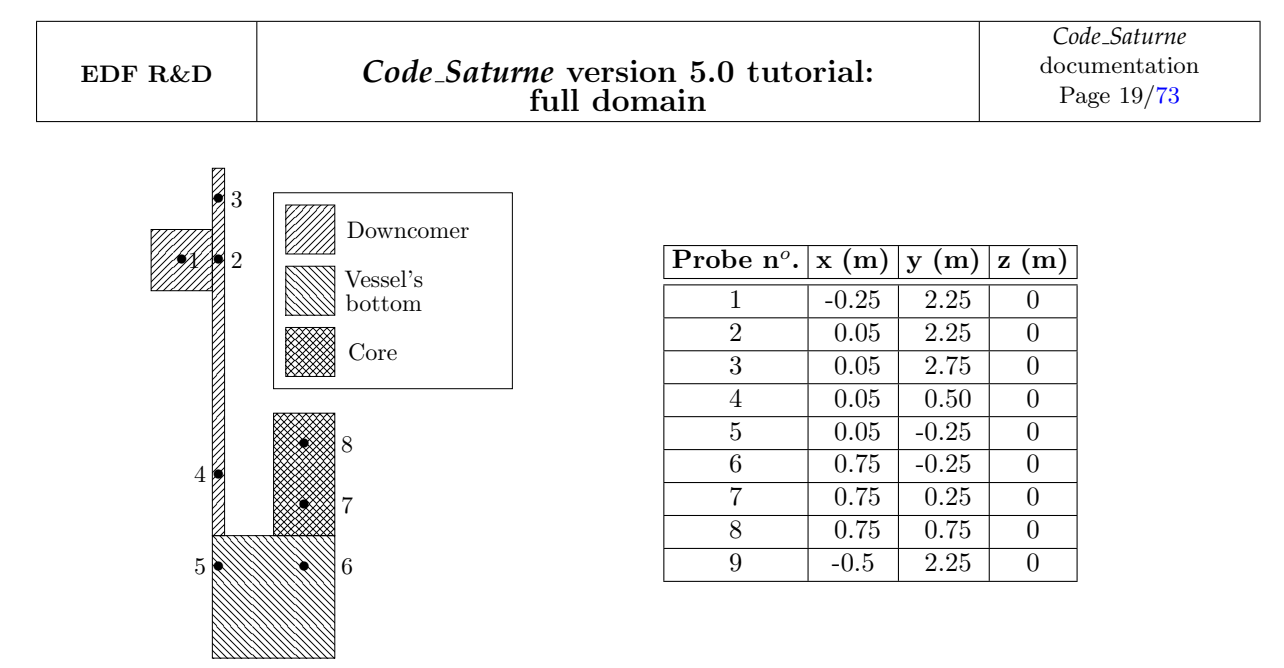

Figure II.8: Position and coordinates of probes in the full domain

## 3.7 Calculation restart

After the first run, the calculation will be continued for another 400 time steps. The calculation restart is managed through the Graphical Interface.

### 3.8 Results

Figure II.9 shows the time evolution of temperature recorded on each monitoring probe.

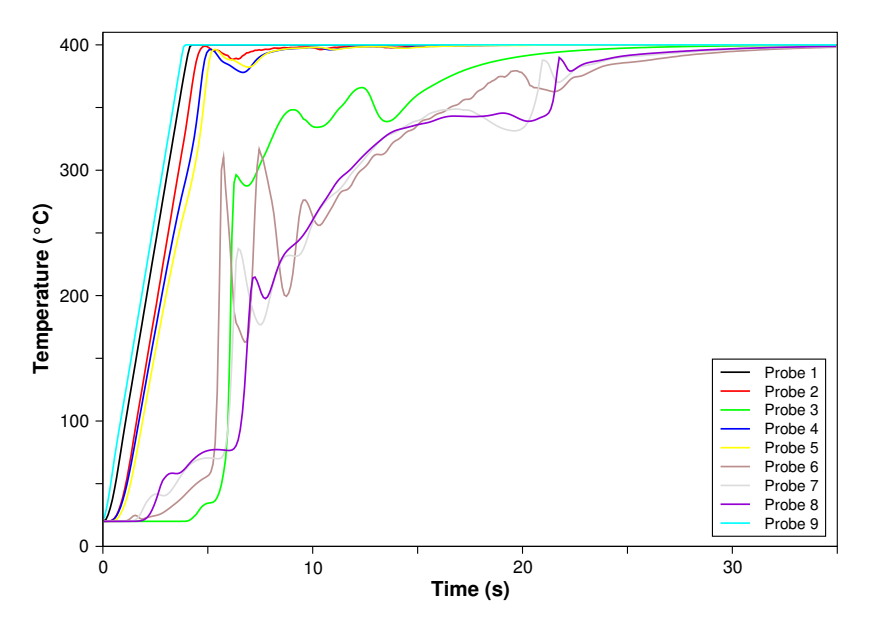

Figure II.9: Time evolution of temperature at monitoring probes - Case 2

Figure II.10 shows the velocity fields colored by temperature in the first run of calculation. Figure II.11 shows the velocity fields in the second calculation (restart of the first one).

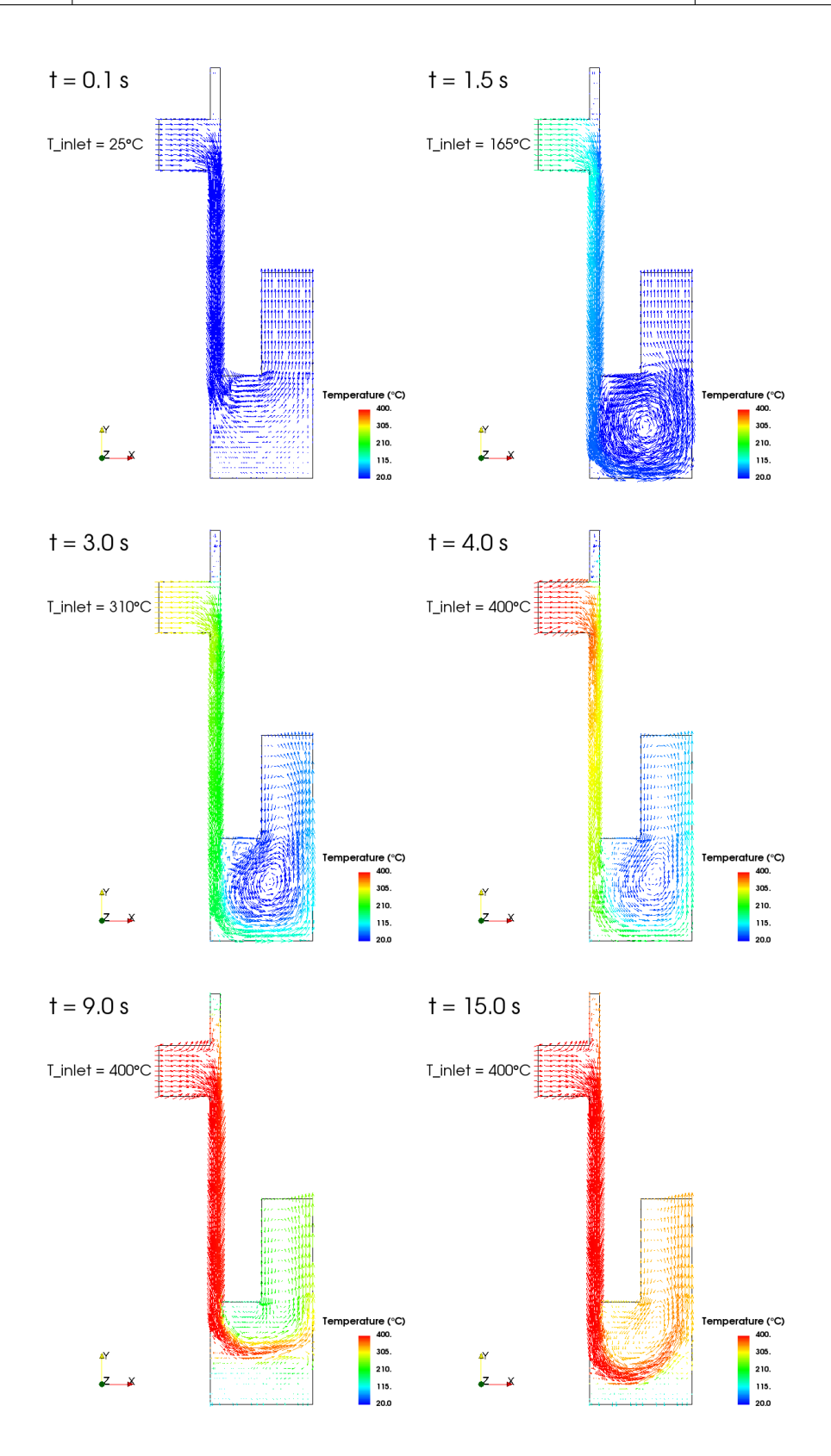

Figure II.10: Water velocity field colored by temperature and inlet temperature value at different time steps (first calculation) - Case 2

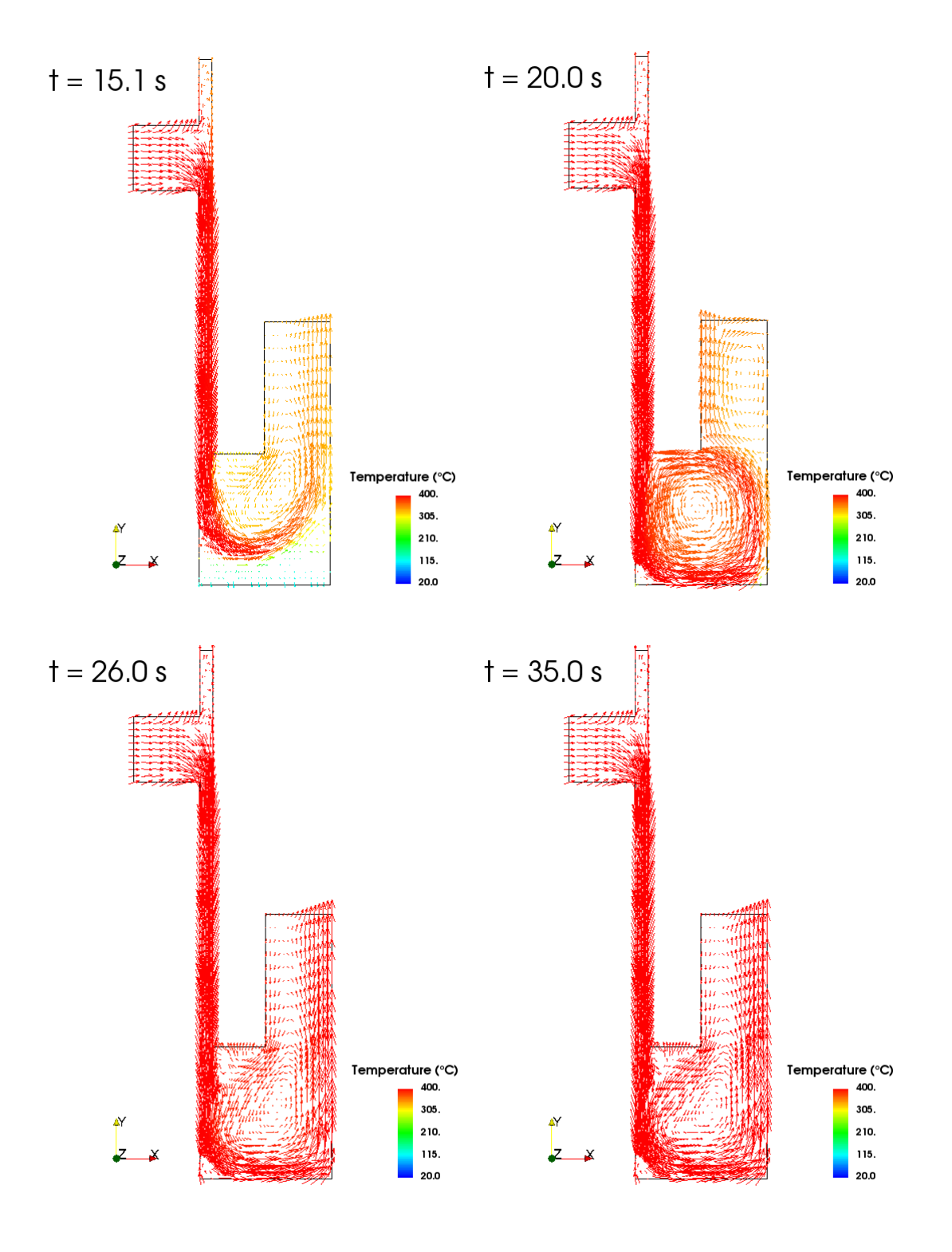

Figure II.11: Water velocity field colored by temperature at different time steps (second calculation) - Case 2

## 4 CASE 3: Head losses, parallelism and spatial average

This case will be run in parallel on two processors. Head losses will be used to simulate the presence of an obstacle in the flow and the spatial average of the temperature will be calculated at each time step.

## 4.1 Calculation options

The options for this case are the same as in case2:

- $\rightarrow$  Flow type: unsteady flow
- $\rightarrow\,$  Time step: uniform and constant
- $\rightarrow$  Turbulence model:  $k \epsilon$
- → Scalar(s): 1 temperature 2 - passive scalar, with diffusion coefficient 8.55 (×10<sup>-5</sup>  $m^2.s^{-1}$ )
- $\rightarrow$  Physical properties: uniform and constant (except density)
- $\rightarrow$  Management of monitoring points

### 4.2 Initial and boundary conditions

 $\rightarrow$  Initialization: 20°C for temperature

10 for the passive scalar

The boundary conditions are defined in the user interface and depend on the boundary zone.

- Flow inlet: Dirichlet condition, an inlet velocity of  $1 m \cdot s^{-1}$  and a time dependent inlet temperature and a value of 200 for the passive scalar are imposed
- Outlet: default value
- Walls: velocity, pressure and thermal scalar: default value passive scalar: different conditions depending on the color and geometric parameters

The boundary conditions for the passive scalar are identical as those in **case2**, as specified in the following table:

| Wall   | Nature                    | Value |
|--------|---------------------------|-------|
| wall_1 | Imposed value (Dirichlet) | 0     |
| wall_2 | Imposed value (Dirichlet) | 5     |
| wall_3 | Imposed value (Dirichlet) | 0     |
| wall_4 | Imposed value (Dirichlet) | 25    |
| wall_5 | Imposed value (Dirichlet) | 320   |
| wall_6 | Imposed value (Dirichlet) | 40    |

The **wall\_1** to **wall\_6** regions are defined as follows, through color references and geometric localization:

| Label  | Color and geometric parameters       |
|--------|--------------------------------------|
| wall_1 | 24 and $0.1 \leq x$ and $x \leq 0.5$ |
| wall_2 | 2 or 3                               |
| wall_3 | 4 or 7 or 21 or 22 or 23             |
| wall_4 | 6  and  y > 1                        |
| wall_5 | 6 and $y \leq 1$                     |
| wall_6 | 31 or 33                             |

Figure II.3 shows the colors used for boundary conditions and table II.5 defines the correspondance between the colors and the type of boundary condition to use.

| Colors                     | Conditions |
|----------------------------|------------|
| 1                          | Inlet      |
| 34                         | Outlet     |
| 2 3 4 6 7 21 22 23 31 33   | Wall       |
| 24 for $0.1 \le x \le 0.5$ | Wall       |
| 8 9 28 29 38 39            | Symmetry   |

Table II.5: Boundary faces colors and associated references

### 4.3 Variable Density

The law for the variable density is identical as that in case2.

In this case the density is a function of temperature, the variation law is defined in the Graphical User Interface although it can also be defined in a Fortran user routine. The expression is:

$$\rho = T(AT + B) + C \tag{II.3}$$

where  $\rho$  is the density, T is the temperature,  $A = -4.0668 \times 10^{-3}$ ,  $B = -5.0754 \times 10^{-2}$  and  $C = 1\,000.9$ .

In order for the variable density to have an effect on the flow, gravity must be set to a non-zero value.  $g = -9.81 \underline{e}_{y}$  will be specified in the Graphical Interface.

#### 4.4 Head losses

To simulate the presence of an obstacle  $0.20 \ (m)$  large and  $0.5 \ (m)$  high in the vessel, a zone of head losses will be created in the domain (fig II.12).

The head losses zone is located between the coordinates x = 0.2 (m) and x = 0.4 (m), and y = -0.75 (m) and y = -0.25 (m).

The head losses coefficient to apply is  $K_{11} = K_{22} = K_{33} = 10^4 = \frac{1}{2} \alpha_{11} = \frac{1}{2} \alpha_{22} = \frac{1}{2} \alpha_{33}$  and is isotropic.

#### 4.5 Parameters

All the parameters necessary to this study can be defined through the Graphical Interface. However, the calculation of the spatial average is defined by a user routine.

| Parameters of calculation cont          | trol     |
|-----------------------------------------|----------|
| Number of iterations                    | 900      |
| Reference time step                     | 0.01     |
| Output period for post-processing files | 2        |
| The calculation will be run in parallel | 2 procs. |

In order to join the separate meshes into a single domain, colors 5, 24 and 32 will have to be joined through the Graphical Interface.

Note that the time step has been reduced because of the head losses: the pressure step is more difficult to be solved in presence of head losses.

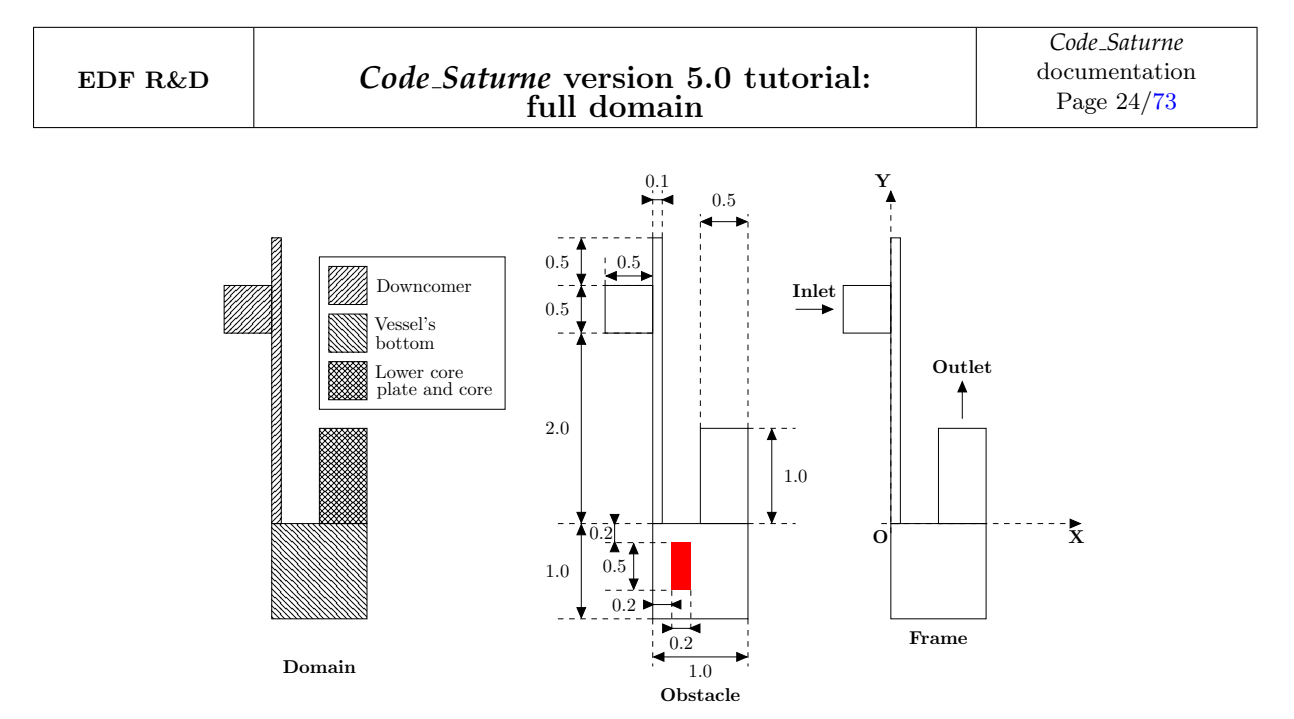

Figure II.12: Full domain geometry with the obstacle

#### 4.6 User routines

The following routines have to be copied from the folder  $\boxdot$  SRC/REFERENCE/ into the folder  $\boxdot$  SRC/<sup>6</sup>: cs\_user\_boundary\_conditions.f90 and cs\_user\_extra\_operations.f90. We can find and copy some basic and specific boundary conditions examples in the folder  $\boxdot$  SRC/EXAMPLES/ to correctly impose the *Code\_Saturne* boundary conditions.

#### $\bullet \ cs\_user\_boundary\_conditions.f90$

This routine allows to define advanced boundary conditions on the boundary faces.

Even if cs\_user\_boundary\_conditions.f90 is used, all boundary conditions have to be defined in the Graphical User Interface (GUI). Only the conditions that differ from this first definition need to appear in cs\_user\_boundary\_conditions.f90. The boundary conditions defined in cs\_user\_boundary\_conditions.f90 will replace those specified in the Graphical Interface.

In this case, the temperature at entry is supposed variable in time, following the law:

$$\begin{cases} T = 20 + 100t & \text{for } 0 \le t \le 3.8\\ T = 400 & \text{for } t > 3.8 \end{cases}$$
(II.4)

where T is the temperature in  $^{\circ}$ C and t is the time in seconds (s).

#### • cs\_user\_extra\_operations.c

This routine is called at the end of each time step and has access to the whole set of variables of the code. It is therefore useful for many user-specific post-processing, including the calculation of a spatial average in the present case.

The spatial average of the temperature will be calculated at each time step and the result wrote in a file named moy.dat. The values are saved in order to draw the time evolution of the average temperature.

Beware when calculating the average. Since the calculation is running in parallel, computing the sum of the temperatures on **all the cells** will only yield for each processor to the sum on the cells managed by this processor. In order to obtain the full sum, the parallelism routine cs\_parall\_sum must be used (see example in the cs\_user\_extra\_operations-scalar\_balance.c routine).

<sup>&</sup>lt;sup>6</sup>Only when they appear in the SRC directory will they be taken into account by the code.

**Remark:**  $cs\_user\_extra\_operations\_xxx.c$  are different example routines present in the subdirectory  $\boxdot$  SRC/EXAMPLES. They should be removed from the  $\boxdot$  SRC/ before running the case.

## 4.7 Output management

The output management is the same as in case2.

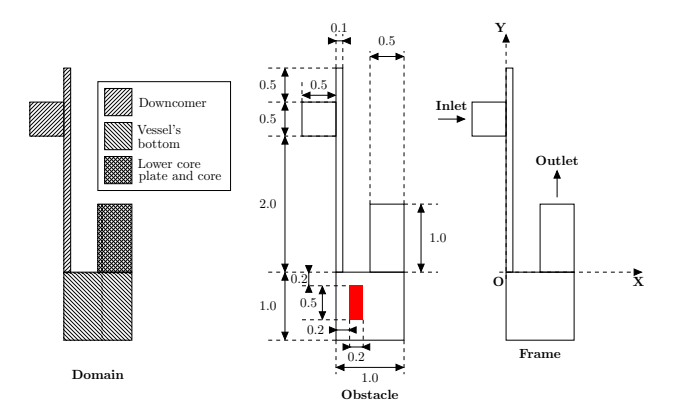

| Probe $n^o$ . | $\mathbf{x}$ (m) | $\mathbf{y}$ (m) | $\mathbf{z}$ (m) |
|---------------|------------------|------------------|------------------|
| 1             | -0.25            | 2.25             | 0                |
| 2             | 0.05             | 2.25             | 0                |
| 3             | 0.05             | 2.75             | 0                |
| 4             | 0.05             | 0.5              | 0                |
| 5             | 0.05             | -0.25            | 0                |
| 6             | 0.75             | -0.25            | 0                |
| 7             | 0.75             | 0.25             | 0                |
| 8             | 0.75             | 0.75             | 0                |
| 9             | -0.5             | 2.25             | 0                |

Figure II.13: Position and coordinates of probes in the full domain

In this case, the **Pressure**, the **Tubulent Energy** and the **Dissipation** will be removed from the listing file.

The **Courant number** (CFL) and **Fourier number** will be removed from the post-processing results<sup>7</sup>.

Eventually, probes will be defined for chronological records, following the data given in Figure II.4. Then the **total pressure** will be deactivated from all probes.

In addition the domain boundary will be post-processed. This allows to check the boundary conditions, and especially that of the temperature and passive scalar.

#### 4.8 Results

Figure II.14 shows the evolution of the spatial average of the temperature.

Figure II.15 shows velocity fields colored by temperature. The effect of the head loss modeling the obstacle is clearly visible.

 $<sup>^{7}</sup>$ This can be very useful to save some disk space if some variables are of no interest, as post-processing files can be large.

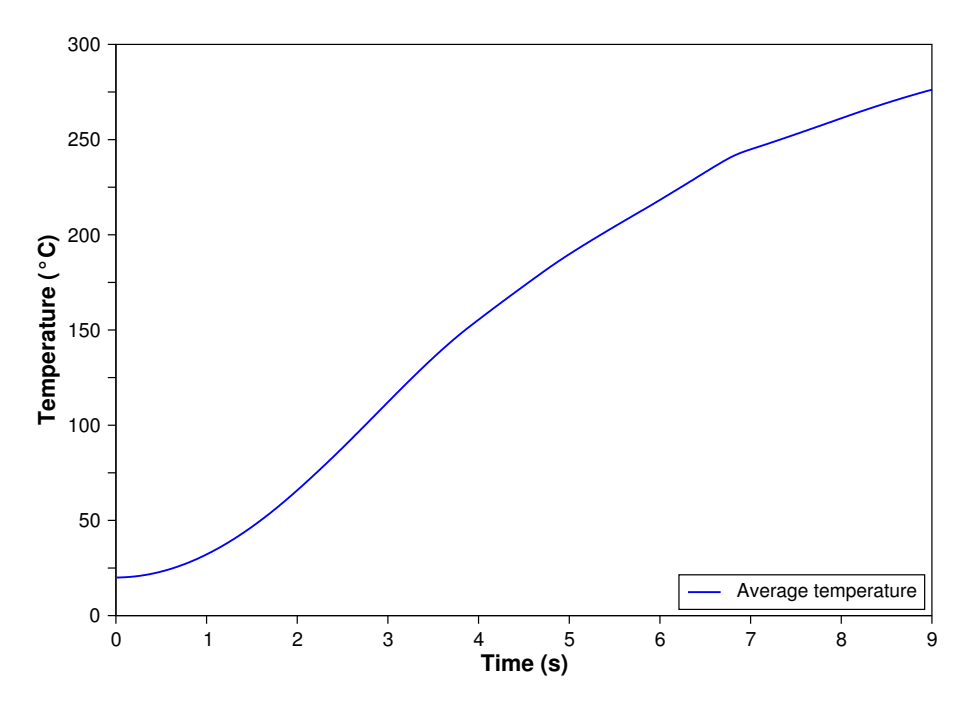

Figure II.14: Evolution of the spatial average of the temperature as a function of time - Case 3

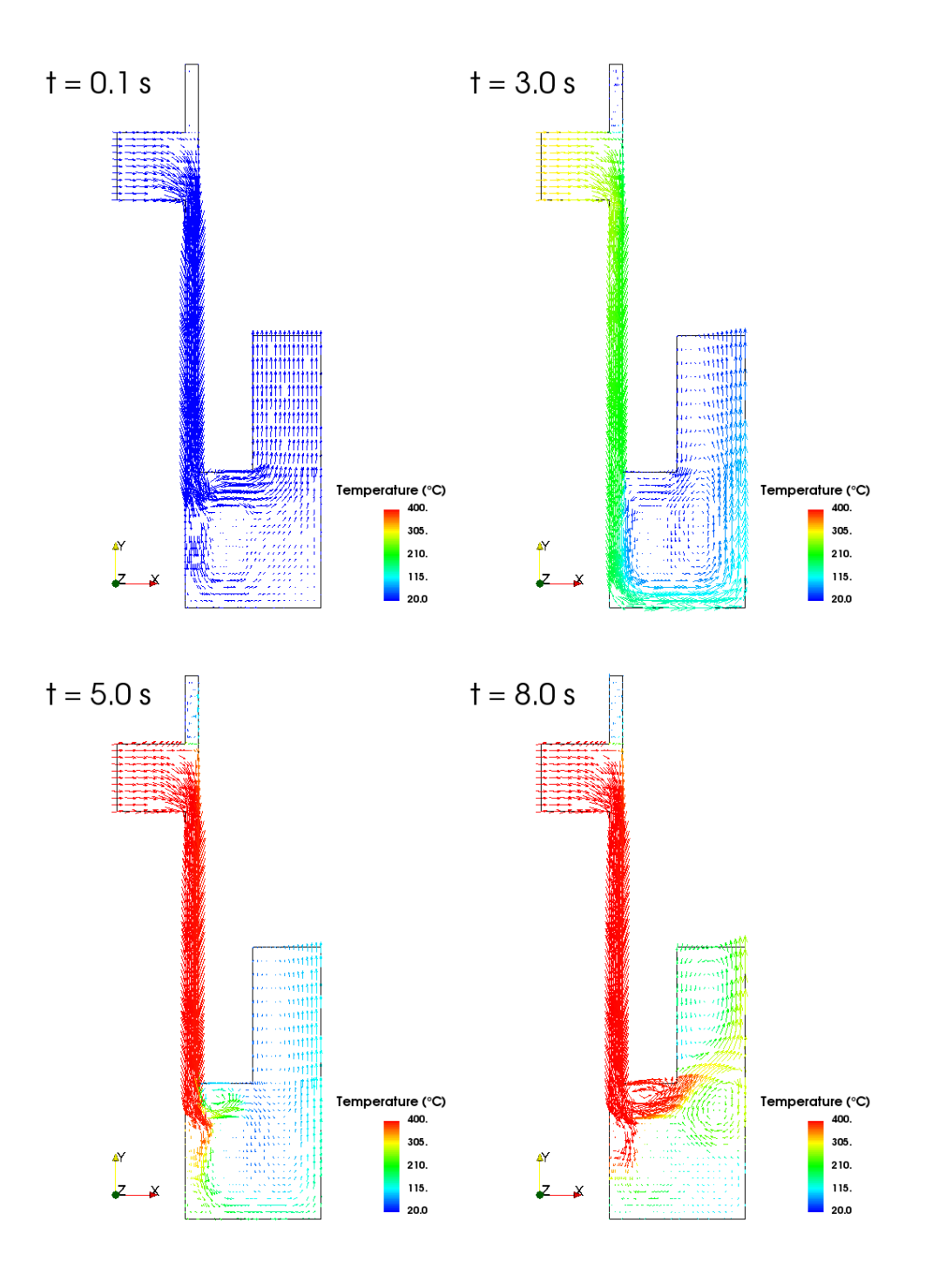

Figure II.15: Water velocity field colored by temperature - Case 3  $\,$ 

# Part III

# Step by step solution

# **1** Solution for CASE1

This case corresponds to a new study, in which there will be three calculation cases (cases 1, 2 and 3). We can create one case in a single code\_saturne create command and additional cases can be added later. To test this functionality, first create the study directory, with case subdirectory  $\bigcirc$  case1, as below:

\$ code\_saturne create -s full\_domain -c case1
\$ cd full\_domain

Go to the  $\boxdot$ DATA directory in  $\boxdot$  case1, open a new case and select the meshes to use.

In the preprocessing mode, click on the heading **Calculation environment** then on the **Meshes** selection item. In this case, you must add three meshes which have to be joined.

In order to join the three meshes, you must add a selection criteria in the box Selection criteria of the Face joining (optional) item. In this case, only faces of colors 5, 24 and 32 can be joined (different colors can be entered on a single line, separated by comma).

Click on the + icon to enter the list of colors to be joined in the Face joining (optional) item.

| dy: full_domain                |                                   |                         |          |                |   |
|--------------------------------|-----------------------------------|-------------------------|----------|----------------|---|
|                                |                                   |                         |          |                | _ |
| casei                          |                                   |                         |          |                |   |
| file: /home/TM178B0N/Code_Satu | rne/Tutorials/full_domain/cas     | se1/DATA/case1.xml      |          |                |   |
| Ø 🛛                            |                                   |                         |          |                |   |
| ldentity and paths             | Meshes Meshes opti                | ons Periodic Boundaries |          |                |   |
| Calculation environment        |                                   |                         |          |                |   |
| Meshes selection               | Mesh import                       | A                       |          |                |   |
| Calculation control            | <ul> <li>Import meshes</li> </ul> | Use existing mesh in    | put      |                |   |
| Calculation management         | Local mesh direct                 | ory (optional)          |          |                |   |
|                                | /MESH                             |                         |          |                |   |
|                                |                                   |                         |          |                | 9 |
|                                | List of meshes                    |                         |          |                |   |
|                                | File name                         | Format                  | Reorient | Path           |   |
|                                | downcomer.des                     | Simail/NOPO             |          |                |   |
|                                | fdc.des                           | Simail/NOPO             |          |                |   |
|                                | pic.des                           | Simail/NOPO             |          |                |   |
|                                |                                   |                         |          |                |   |
|                                |                                   | 4                       |          |                |   |
|                                |                                   |                         |          |                |   |
|                                | Face joining (optional            | )                       |          |                |   |
|                                | Fraction Plane V                  | erbosity Visualization  | Sele     | ction criteria | _ |
|                                |                                   | croosicy risualization  | bette    |                |   |
|                                |                                   |                         |          |                |   |
|                                |                                   |                         |          |                |   |
|                                |                                   |                         |          |                |   |
|                                |                                   |                         |          |                |   |

Figure III.1: Meshes: list of meshes

You can now verify the quality of your mesh by running a Mesh quality criteria calculation.

| dy: full_domain                  |                   |                   |                       |          |                    |          |
|----------------------------------|-------------------|-------------------|-----------------------|----------|--------------------|----------|
| e: casel                         |                   |                   |                       |          |                    |          |
| L file: /home/TM178B0N/Code_Satu | ırne/Tutorials/fi | ull_domain/case1, | /DATA/case1.xml       |          |                    |          |
|                                  |                   |                   |                       |          |                    |          |
|                                  |                   | ·                 | []                    |          |                    |          |
| Identity and paths               | Meshes            | Meshes options    | Periodic Boundaries   |          |                    |          |
| Meshes selection                 | Mesh ir           | nport             |                       |          |                    |          |
| Calculation control              | • Ir              | nport meshes 🤇    | Use existing mesh inp | ut       |                    |          |
| 🛅 Calculation management         |                   |                   | (                     |          |                    |          |
|                                  | Loc               | al mesn directory | (optional)            |          |                    | <b>.</b> |
|                                  | /N                | 1ESH              |                       |          |                    | ١        |
|                                  | List              | of meshes         |                       |          |                    |          |
|                                  |                   | File name         | Format                | Reorient | Path               |          |
|                                  | do                | wncomer.des       | Simail/NOPO           |          |                    |          |
|                                  |                   | fdc.des           | Simail/NOPO           |          |                    |          |
|                                  |                   | pic.des           | Simail/NOPO           |          |                    |          |
|                                  |                   |                   |                       |          |                    |          |
|                                  |                   |                   | -t-                   | _        |                    |          |
|                                  |                   |                   |                       |          |                    |          |
|                                  | Face joi          | ning (optional)   |                       |          |                    |          |
|                                  | Fra               | ction Plane Verb  | osity Visualization   |          | Selection criteria |          |
|                                  | 0,1               | 25 1              | 1 5,2                 | 4,32     |                    |          |
|                                  |                   |                   |                       |          |                    |          |
|                                  |                   |                   |                       |          |                    |          |
|                                  |                   |                   |                       |          |                    |          |
|                                  |                   |                   |                       |          |                    |          |

Figure III.2: Join a mesh

Select the calculation mode, and click on the **Calculation features** item in the **Thermophysical models**. In this case **unsteady flow** must be selected.

The rest of the heading **Thermophysical models** is identical to **simple\_junction**.

| Study: full_domain   Case: case1   XML file: /home/TM178B0N/Code_Saturne/Tutorials/full_domain/case1/DATA/case1.xml                               |
|----------------------------------------------------------------------------------------------------|
| Study:       full_domain         Case:       case1         XML file:       /home/TM178BON/Code_Saturne/Tutorials/full_domain/case1/DATA/case1.xml |
| Study:     full_domain       Case:     case1       XML file:     /home/TM178BON/Code_Saturne/Tutorials/full_domain/case1/DATA/case1.xml           |
| Study:     Introductionality       Case:     case1       XML file:     /home/TM178BON/Code_Saturne/Tutorials/full_domain/case1/DATA/case1.xml     |
| Case: case1 XML file: /home/TM178BON/Code_Saturne/Tutorials/full_domain/case1/DATA/case1.xml                                                      |
| XML file: /home/TM178BON/Code_Saturne/Tutorials/full_domain/case1/DATA/case1.xml                                                                  |
|                                                                                                    |
|                                                                                                    |
| Script file                                                                                                    |
| Calculation environment                                                                                                    |
| Calculation control                                                                                                    |
| Calculation management Calculation script parameters                                                                                              |
| B Performance tuning Run type Mesh quality criteria                                                                                               |
| Prepare batch calculation                                                                                                    |
| Runia                                                                                                    |
| Number of processes 1                                                                                                    |
| Threads per task 0                                                                                                    |
| Advanced options                                                                                                    |
| Calculation start                                                                                                    |
| Start calculation                                                                                                    |
|                                                                                                    |
|                                                                                                    |
|                                                                                                    |
|                                                                                                    |
|                                                                                                    |
|                                                                                                    |
|                                                                                                    |
|                                                                                                    |
|                                                                                                    |
|                                                                                                    |
|                                                                                                    |
|                                                                                                    |

Figure III.3: Mesh quality criteria

To add an additional scalar, click on the **Species transport** item under the **Thermophysical models** heading.

| <u>File E</u> dit <u>T</u> ools <u>W</u> indow <u>H</u> elp |                          |                       |          |     |
|-------------------------------------------------------------|--------------------------|-----------------------|----------|-----|
| 📄 🗁 🙆 💽 🤌 🙋                                                 | 🔲 🗾 🦗                    |                       |          | S   |
|                                                             |                          |                       |          | 0 * |
|                                                             |                          |                       |          |     |
| Study: full_domain                                          |                          |                       |          |     |
| Case: casel                                                 |                          |                       |          |     |
| XML file: /home/TM178B0N/Code_Saturne                       | /Tutorials/full_domain/  |                       |          |     |
| Ane me. (mome) mail obord/code_batame,                      | , raconats, rate_domain, | case1/DATA/case1.Am   |          |     |
| 6 X (                                                       |                          |                       |          |     |
| Identity and paths                                          | Steady/Unsteady flo      | w algorithm           |          |     |
| Calculation environment                                     |                          | unsteady flow         | ~        |     |
| Thermophysical models                                       |                          | /                     |          |     |
| Calculation features                                        | Eulerian-Lagrangian      | multi-phase treatment |          |     |
| 🗒 Deformable mesh                                           |                          | off                   | ~        |     |
| 🗒 Turbulence models                                         |                          |                       |          |     |
| 📑 Thermal model                                             | Atmospheric flows        |                       |          |     |
| 🗟 Radiative transfers                                       |                          | off                   | V        |     |
| 🗎 Conjugate heat transfer                                   |                          |                       |          |     |
| 📄 Species transport                                         | Gas combustion           |                       |          |     |
| 📑 Turbomachinery                                            |                          | off                   | <b>~</b> |     |
| 📑 Fans                                                      |                          |                       |          |     |
| 🕀 🛅 Physical properties                                     | Pulverized fuel com      | bustion               |          |     |
| 🕀 🛅 Volume conditions                                       | of                       | f                     |          | ~   |
| 🕀 🛅 Boundary conditions                                     |                          |                       |          |     |
| 🕀 🛅 Numerical parameters                                    | Electrical models        |                       |          |     |
| Calculation control                                         |                          | off                   | ~        |     |
| 🕀 🛄 Calculation management                                  |                          |                       |          |     |
|                                                             | Compressible model       |                       |          |     |
|                                                             |                          | off                   | ~        |     |
|                                                             |                          |                       |          |     |
|                                                             | groundwater flows        |                       |          |     |
|                                                             |                          | off                   | ~        |     |
|                                                             |                          |                       |          |     |
|                                                             |                          |                       |          |     |
|                                                             |                          |                       |          |     |
| · · · · · · · · · · · · · · · · · · ·                       |                          |                       |          |     |
| Click right for context menu                                |                          |                       |          |     |

Figure III.4: Thermophysical models/Calculation features: unsteady flow

The heading **Physical properties** is identical to **simple\_junction**, except for the new scalar.

In the **Fluid properties** item, still under the heading **Physical properties**, specify the diffusion coefficient of this new scalar.

Click on the scalar name to highlight it, then enter the value in the box. In this case, the species diffusion coefficient value is 8.55 (×10<sup>-5</sup>  $m^2 s^{-1}$ ) for the scalar2 scalar to solve.

| <u>F</u> ile <u>E</u> dit <u>T</u> ools <u>W</u> indow <u>H</u> elp |                                             |                      |
|---------------------------------------------------------------------|---------------------------------------------|----------------------|
| 📑 📾 🖎 🔕 📭 👆 🕐 🗄                                                     |                                             | 5                    |
|                                                                     |                                             |                      |
|                                                                     |                                             |                      |
| Study: full_domain                                                  |                                             |                      |
|                                                                     |                                             |                      |
| Case: casel                                                         |                                             |                      |
| XML file: /home/TM178B0N/Code_Saturne                               | /Tutorials/full_domain/case1/DATA/case1.xml |                      |
|                                                                     |                                             |                      |
| ð X                                                                 |                                             |                      |
| ldentity and paths                                                  | Species transport                           |                      |
| + Calculation environment                                           | Name                                        | Turbulent flux model |
| Thermophysical models                                               | temperatura                                 | S CDH                |
| Calculation features                                                | temperature                                 | SGDH                 |
| Deformable mesh                                                     | scalar2                                     | SGDH                 |
| 📑 Turbulence models                                                 |                                             |                      |
| 📑 Thermal model                                                     |                                             |                      |
| Radiative transfers                                                 |                                             |                      |
| 🕞 Conjugate heat transfer                                           |                                             |                      |
| Species transport                                                   | ,                                           |                      |
| 📑 Turbomachinery                                                    | 5°                                          |                      |
| 📑 Fans                                                              | N                                           |                      |
| 🕀 🛅 Physical properties                                             | Variance of Species                         |                      |
| 🕀 🛅 Volume conditions                                               | Variance                                    | Species_Name         |
| 🕀 🛅 Boundary conditions                                             |                                             |                      |
| 🕀 🛅 Numerical parameters                                            |                                             |                      |
| 🕀 🛅 Calculation control                                             |                                             |                      |
| 🕀 🛄 Calculation management                                          |                                             |                      |
|                                                                     |                                             |                      |
|                                                                     |                                             |                      |
|                                                                     |                                             |                      |
|                                                                     | 수<br>·                                      | -                    |
|                                                                     |                                             |                      |
|                                                                     |                                             |                      |
|                                                                     |                                             |                      |
|                                                                     |                                             |                      |
| · · · · · · · · · · · · · · · · · · ·                               |                                             |                      |
| Click right for context menu                                        |                                             |                      |

Figure III.5: Additional scalar

#### Initialization:

To initialize variables at the instant t = 0 s, go to the **Initialization** item under the heading **Volume** conditions.

Here the velocity, the thermal scalar and the turbulence can be initialized. In this case, the default values to be set are: zero velocity (default), an initial temperature of  $20^{\circ}$ C and a turbulence level based on a reference velocity of  $1 \ (m.s^{-1})$  (default). You must also initialize the scalar2 species at  $10^{\circ}$ C.

Specific zones can be defined with different initializations. In this case, only the default **all\_cells** is used.

|                                     |                                                | 만 1 |
|-------------------------------------|------------------------------------------------|-----|
| Study: full_domain                  |                                                |     |
| Case: case1                         |                                                |     |
| KML file: /home/TM178B0N/Code_Satur | rne/Tutorials/full_domain/case1/DATA/case1.xml |     |
| đ                                   |                                                | ۸   |
| 🗎 Identity and paths                |                                                |     |
| 🕀 🛅 Calculation environment         | Density                                        |     |
| 🕀 🛅 Thermophysical models           | constant 🗸 🖓                                   |     |
| 🗆 🛅 Physical properties             | Deference unlug 0 725 725                      |     |
| Reference values                    | Reference value p 723.735 kg/m                 |     |
| Fluid properties                    | Viscosity                                      |     |
| Gravity                             |                                                |     |
| Volume conditions                   | constant 🛛                                     |     |
| Boundary conditions                 | Reference value µ 8.951e-05 Pa.s               |     |
| Numerical parameters                |                                                |     |
|                                     | Specific heat                                  |     |
|                                     | constant 🗸 🕅                                   |     |
|                                     |                                                |     |
|                                     | Reference value Cp 5483.0 J/kg/K               |     |
|                                     |                                                |     |
|                                     | Thermal conductivity                           |     |
|                                     | constant 🗸 🖓                                   |     |
|                                     |                                                |     |
|                                     |                                                |     |
|                                     | Diffusion coefficient of species               |     |
|                                     | Name scalar?                                   |     |
|                                     | Name scatarz  *                                |     |
|                                     | constant 💌 🖉                                   |     |
|                                     | reference 8 550-05 m <sup>2</sup> /s           |     |

Figure III.6: Fluid properties

**Create the boundary zones:** The procedure is the same as in simple\_junction, but the colors are different. Note that colors 5 and 32 have completely disappeared in the joining process (they are now internal faces and are not considered as boundaries), while some boundary faces of color 24 remain.

Create the inlet, outlet and symmetry boundary zones with the following colors:

- Inlet : ''1'' - Outlet : ''34'' - Symmetry: ''8 or 9 or 28 or 29 or 38 or 39''
| <u>F</u> ile <u>E</u> dit <u>T</u> ools <u>W</u> indow <u>H</u> elp |                                                     |     |
|---------------------------------------------------------------------|-----------------------------------------------------|-----|
| i 🗂 🚍 🕭 🔕 📭 i 🥱 🕐 i                                                 | III 🗾 😳                                             | 5   |
|                                                                     |                                                     |     |
|                                                                     |                                                     | e & |
| Study: full_domain                                                  |                                                     |     |
| Case:                                                               |                                                     |     |
|                                                                     |                                                     |     |
| XML file: /home/TM178B0N/Code_Saturne                               | /Tutorials/full_domain/case1/DATA/case1.xml         |     |
|                                                                     |                                                     |     |
|                                                                     |                                                     |     |
| ldentity and paths                                                  | Initialization                                      |     |
| 🕀 🛅 Calculation environment                                         | Volume zone all_cells 🗸                             |     |
| 🕀 🛅 Thermophysical models                                           |                                                     |     |
| 🕀 🛅 Physical properties                                             | Velocity 🥺                                          |     |
| 🗆 🛅 Volume conditions                                               |                                                     |     |
| Volume regions definition                                           | Thermal 🔧                                           |     |
| Initialization                                                      | Turbulance Initialization to enforce on the (a) and |     |
| 📑 Coriolis Source Terms                                             | Iurbulence Initialization by reference value(s) *   |     |
| 🕀 🛅 Boundary conditions                                             | Species scalar2 🗸                                   |     |
| 🕀 🛅 Numerical parameters                                            |                                                     |     |
| 🕀 🛅 Calculation control                                             |                                                     |     |
| 🕀 🛅 Calculation management                                          |                                                     |     |
|                                                                     |                                                     |     |
|                                                                     |                                                     |     |
|                                                                     |                                                     |     |
|                                                                     |                                                     |     |
|                                                                     |                                                     |     |
|                                                                     |                                                     |     |
|                                                                     |                                                     |     |
|                                                                     |                                                     |     |
|                                                                     |                                                     |     |
|                                                                     |                                                     |     |
|                                                                     |                                                     |     |
|                                                                     |                                                     |     |
|                                                                     |                                                     |     |
|                                                                     |                                                     |     |
|                                                                     |                                                     |     |
| <                                                                   |                                                     |     |
|                                                                     |                                                     |     |

Figure III.7: Initialization

In this case, different conditions are applied for the walls. Separate corresponding wall boundary regions must therefore be created, following the data in the following table.

| Label  | Zone | Nature | Selection criteria                   |
|--------|------|--------|--------------------------------------|
| Wall_1 | 4    | Wall   | 24 and $0.1 \leq x$ and $x \leq 0.5$ |
| Wall_2 | 5    | Wall   | 2 or 3                               |
| Wall_3 | 6    | Wall   | 4 or 7 or 21 or 22 or 23             |
| Wall_4 | 7    | Wall   | 6  and  y > 1                        |
| Wall_5 | 8    | Wall   | 6 and $y \leq 1$                     |
| Wall_6 | 9    | Wall   | 31 or 33                             |

The Wall\_1 region combines color and geometrical criteria. The associated character string to enter in the Selection criteria box  $^1$  is as follows:

<sup>&</sup>lt;sup>1</sup>Note that, due to the joining process, there are in fact no boundary faces of color 24 with x coordinate outside the [0.1;0.5] interval. The geometrical criterium is therefore not necessary. It is presented here to show the capabilities of the face selection module.

| File Edit Tools Window Help                                                                                                    | H     H     H     G     H     G     H     H     G     H     H     G     H     H | S<br>N |
|----------------------------------------------------------------------------------------------------|----------------------------------------------------------------------------------------------------|--------|
| Study: full_domain                                                                                                    |                                                                                                    |        |
| Case: casel                                                                                                    |                                                                                                    |        |
| XML file: /home/TM178B0N/Code_S                                                                                                    | Mathematical expression editor                                                                                                    |        |
| œ                                                                                                    | User expression Predefined symbols Examples                                                                                                    |        |
| <ul> <li>Identity and paths</li> <li>Calculation environment</li> <li>Thermophysical models</li> <li>Physical properties</li> <li>Volume conditions</li> <li>Volume regions definition</li> <li>Initialization</li> <li>Coriolis Source Terms</li> <li>Boundary conditions</li> <li>Numerical parameters</li> <li>Calculation control</li> <li>Calculation management</li> </ul> | scalar2 = 10.;                                                                                                    |        |

#### Figure III.8: Initialization: species

''24 and 0.1 <= x and 0.5 >= x''

| <u>F</u> ile <u>E</u> d | it <u>T</u> ools <u>W</u> indow <u>H</u> elp |                       | )        |              |                                             | <b>0</b> 8 |
|-------------------------|----------------------------------------------|-----------------------|----------|--------------|---------------------------------------------|------------|
| Study:                  | full_domain                                  |                       |          |              |                                             |            |
| Case:                   | casel                                        |                       |          |              |                                             |            |
| XML file:               | /home/TM178B0N/Code_Sat                      | urne/Tutorials/full_d | omain/ca | ase1/DATA/   | case1.xml                                   |            |
|                         | 0 🗵                                          | 6                     |          |              |                                             |            |
| 📑 Ide                   | entity and paths                             | Definition of         | boundar  | y regions    |                                             |            |
| 🕂 🛅 Ca                  | lculation environment                        | Label                 | Zone     | Nature       | Selection criteria                          |            |
| 🕀 🛅 Th                  | ermophysical models                          | Inlet                 | 1        | Inlet        | 1                                           |            |
|                         | lysical properties                           | Outlet                | 2        | Outlet       | 34                                          |            |
| E Bo                    | undary conditions                            | Symmetry              | , 3      | Svmmetrv     | 8 or 9 or 28 or 29 or 38 or 39              |            |
|                         | Definition of boundary regi                  |                       |          | -,,          |                                             |            |
|                         | Boundary conditions                          |                       |          |              |                                             |            |
| 🕀 🛅 Nu                  | Imerical parameters                          |                       |          |              |                                             |            |
|                         | loulation control                            |                       |          |              |                                             |            |
|                         | actuation management                         |                       |          |              |                                             |            |
|                         |                                              |                       |          |              | Add Delete                                  |            |
|                         |                                              | Add from P            | Febroce  | ssor listing |                                             |            |
|                         |                                              | Add Hollin            | Iepioce  | mport group  | os and references from Preprocessor listing |            |
|                         |                                              |                       |          |              |                                             |            |
|                         |                                              |                       |          |              |                                             |            |
|                         |                                              |                       |          |              |                                             |            |
|                         |                                              |                       |          |              |                                             |            |
|                         |                                              |                       |          |              |                                             |            |
|                         |                                              |                       |          |              |                                             |            |
|                         |                                              |                       |          |              |                                             |            |
|                         |                                              |                       |          |              |                                             |            |
|                         |                                              |                       |          |              |                                             |            |
| <                       |                                              |                       |          |              |                                             |            |
|                         |                                              |                       |          |              |                                             |            |

Figure III.9: Creation of the boundary zones

Define the other wall boundary zones. The faces of color 6 have to be divided in two separate zones, based on a geometrical criterium on y.

| <u>F</u> ile <u>E</u> d | it <u>T</u> ools <u>W</u> indow <u>H</u> elp | <b></b>            |         |              |                                             |       |
|-------------------------|----------------------------------------------|--------------------|---------|--------------|---------------------------------------------|-------|
|                         | / 🔛 🥹 📴 : 🍤 (° : :                           | 🖿 💟 : 🖤            |         |              |                                             | . 🔾 😧 |
| Study:                  | full_domain                                  |                    |         |              |                                             |       |
| Case:                   | casel                                        |                    |         |              |                                             |       |
| XML file:               | /home/TM178B0N/Code_Saturne                  | /Tutorials/full_do | main/ca | ase1/DATA/0  | casel.xml                                   |       |
|                         | 0 8                                          |                    |         |              |                                             |       |
| 📑 Ide                   | entity and paths                             | Definition of b    | oundar  | y regions    |                                             |       |
| 🗄 🎦 Ca                  | lculation environment                        | Label              | Zone    | Nature       | Selection criteria                          |       |
| 🕀 📔 Th                  | ermophysical models                          | Inlet              | 1       | Inlet        | 1                                           |       |
| 🕀 🔛 Ph                  | ysical properties                            | Outlet             | 2       | Outlet       | 34                                          |       |
|                         | undary conditions                            | Symmetry           | 3       | Symmetry     | 8 or 9 or 28 or 29 or 38 or 39              |       |
|                         | Definition of boundary regi                  | Wall_1             | 4       | Wall         | 24 and 0.1 <= x and 0.5 >= x                |       |
|                         | Boundary conditions                          |                    |         |              | '                                           |       |
| 🕀 🎦 Nu                  | umerical parameters                          |                    |         |              |                                             |       |
| 🕀 🔛 Ca                  | Iculation control                            |                    |         |              |                                             |       |
|                         | liculation management                        |                    |         |              |                                             |       |
|                         |                                              |                    |         |              | Add Delete                                  |       |
|                         |                                              | Add from Pr        |         | ssor listing |                                             |       |
|                         |                                              | Additioniti        | -proce  | mport grour  | os and references from Preprocessor listing |       |
|                         |                                              |                    |         | inport group | s and references from r reprocessor as ang  |       |
|                         |                                              |                    |         |              |                                             |       |
|                         |                                              |                    |         |              |                                             |       |
|                         |                                              |                    |         |              |                                             |       |
|                         |                                              |                    |         |              |                                             |       |
|                         |                                              |                    |         |              |                                             |       |
|                         |                                              |                    |         |              |                                             |       |
|                         |                                              |                    |         |              |                                             |       |
|                         |                                              |                    |         |              |                                             |       |
|                         |                                              |                    |         |              |                                             |       |
|                         | ,                                            |                    |         |              |                                             |       |

Figure III.10: Creation of a wall boundary region

The dynamic boundary conditions are the same as in simple\_junction for the inlet, and there are still no sliding walls.

- Inlet:

| ıdy: full_domain                          |                        |         |               |                                                 |   |
|-------------------------------------------|------------------------|---------|---------------|-------------------------------------------------|---|
| se: casel                                 |                        |         |               |                                                 |   |
| L file: /home/TM178B0N/Code_Sat           | turne/Tutorials/full_d | omain/c | ase1/DATA/    | 'casel.xml                                      |   |
| 0                                         | X                      |         |               |                                                 |   |
| ldentity and paths                        | Definition of I        | boundar | ry regions    |                                                 |   |
| Calculation environment                   | Label                  | Zone    | Nature        | Selection criteria                              | ^ |
| Thermophysical models                     | - ,                    | -       | - ,,          |                                                 |   |
| Physical properties     Volume conditions | Wall_1                 | 4       | Wall          | 24 and 0.1 <= x and 0.5 >= x                    |   |
| Boundary conditions                       | Wall_2                 | 5       | Wall          | 2 or 3                                          |   |
| Definition of boundary regi               | Wall_3                 | 6       | Wall          | 4 or 7 or 21 or 22 or 23                        |   |
| Boundary conditions                       | Mall 4                 | 7       | 14/-11        | 6 and up 1                                      |   |
| Calculation control                       | Wall_4                 | /       | wall          |                                                 |   |
| Calculation management                    | Wall_5                 | •       | wall          | 0 and y <- 1                                    |   |
|                                           | vvall_0                | 9       | vvall         | 31 of 33                                        | v |
|                                           |                        |         |               | Add Delete                                      |   |
|                                           | Add from P             | гергосе | essor listing |                                                 |   |
|                                           |                        |         | Import grou   | ps and references from Preprocessor listing 🛛 🔚 |   |
|                                           |                        |         |               |                                                 |   |
|                                           |                        |         |               |                                                 |   |
|                                           |                        |         |               |                                                 |   |
|                                           |                        |         |               |                                                 |   |
|                                           |                        |         |               |                                                 |   |
|                                           |                        |         |               |                                                 |   |
|                                           |                        |         |               |                                                 |   |

### Figure III.11: Creation of wall boundary regions

#### - Outlet:

| <u>F</u> ile <u>E</u> dit <u>T</u> ools <u>W</u> indow <u>H</u> elp |                                              |     |
|---------------------------------------------------------------------|----------------------------------------------|-----|
| 📄 🗁 🖄 🔇 📭 🅱 🖻                                                       |                                              | S   |
|                                                                     |                                              | 0 × |
| Study: full_domain                                                  |                                              |     |
| C                                                                   |                                              |     |
| Case: Casei                                                         |                                              |     |
| XML file: /home/TM178BON/Code_Saturn                                | e/Tutorials/full_domain/case1/DATA/case1.xml |     |
| 0 ×                                                                 |                                              |     |
| A Identity and paths                                                | Velocity                                     | ^   |
| + Calculation environment                                           | norm v 10 m/s                                |     |
|                                                                     |                                              |     |
| 🕀 🔛 Physical properties                                             | Direction specified coordinates 🗸 🖓          |     |
| 🕀 📔 Volume conditions                                               |                                              |     |
| 🗆 🛅 Boundary conditions                                             | X 1.0 Y 0.0 Z 0.0                            |     |
| Definition of boundary regi                                         |                                              |     |
| Boundary conditions                                                 | Turbulance                                   |     |
| 🕀 🛅 Numerical parameters                                            | Calculation by bydraulic diameter V          |     |
| Calculation control                                                 |                                              |     |
| Calculation management                                              |                                              |     |
|                                                                     |                                              |     |
|                                                                     | Hydraulic diameter 0.5 m                     |     |
|                                                                     |                                              |     |
|                                                                     |                                              |     |
|                                                                     |                                              |     |
|                                                                     | I hermal                                     |     |
|                                                                     | Type Prescribed value                        |     |
|                                                                     | temperature Value 300.0                      |     |
|                                                                     |                                              |     |
|                                                                     |                                              |     |
|                                                                     | Species                                      |     |
|                                                                     | Type Prescribed value 🗸 🖅                    |     |
|                                                                     | scalar2 V                                    |     |
|                                                                     | value 200.0                                  |     |
| c >                                                                 |                                              | v   |
|                                                                     |                                              |     |

Figure III.12: Dynamic variables boundary: inlet

To configure the scalar boundary conditions on the walls, select individually each wall in the **Boundary conditions** item.

On all the walls, a default homogeneous **Prescribed flux** is set for temperature, and **Prescribed value** is specified for the passive scalar for each wall, named **scalar2**, according to the following table:

| Wall   | Nature                       | Scalar2 value |
|--------|------------------------------|---------------|
| Wall_1 | Prescribed value (Dirichlet) | 0             |
| Wall_2 | Prescribed value (Dirichlet) | 5             |
| Wall_3 | Prescribed value (Dirichlet) | 0             |
| Wall_4 | Prescribed value (Dirichlet) | 25            |
| Wall_5 | Prescribed value (Dirichlet) | 320           |
| Wall_6 | Prescribed value (Dirichlet) | 40            |

| - Tutte domain                 |                     |                  |                 |           |                              |    |
|--------------------------------|---------------------|------------------|-----------------|-----------|------------------------------|----|
| casel                          |                     |                  |                 |           |                              |    |
| ile: /home/TM178B0N/Code_Satur | ne/Tutorials/full_d | omain/case1/DATA | /case1.xm       | ıl        |                              |    |
| 0 🗙                            |                     |                  | 199999999999999 |           |                              |    |
| Identity and paths             | Boundary cone       | litions          |                 |           |                              |    |
| Calculation environment        | Label               | Zone             | Nature          |           | Selection criteria           | -  |
| Thermophysical models          | Inlet               | 1                | inlet           |           | 1                            | -1 |
| Physical properties            | Outlet              | 2                | outlet          |           | 34                           |    |
| Volume conditions              | Wall_1              | 4                | wall            |           | 24 and 0.1 <= x and 0.5 >= x |    |
| Boundary conditions            | Wall_2              | 5                | wall            |           | 2 or 3                       |    |
| Definition of boundary regi    | Wall_3              | б                | wall            |           | 4 or 7 or 21 or 22 or 23     |    |
| Boundary conditions            | Wall_4              | 7                | wall            |           | б and y > 1                  |    |
| Numerical parameters           | Wall_5              | 8                | wall            |           | б and у <= 1                 |    |
| Calculation control            |                     |                  |                 |           |                              |    |
| Calculation management         | Thermal f           | or backflow      |                 |           |                              |    |
|                                |                     |                  |                 | Туре      | Prescribed flux              |    |
|                                |                     | temperature 🗸    |                 | Flux      | 0.0                          |    |
|                                |                     |                  |                 | T LUX     | 0.0                          |    |
|                                | Species fo          | r backflow       |                 |           |                              |    |
|                                |                     |                  |                 | Type      | Prescribed flux              |    |
|                                |                     |                  |                 | · / F = [ |                              |    |
|                                |                     | scatarz 👻        |                 | Flux      | 0.0                          |    |
|                                |                     |                  |                 |           |                              |    |

Figure III.13: Dynamic variables boundary: outlet

Some calculation parameters need to be defined now. Go to the **Global parameters** item under the heading **Numerical parameters**. In our case the **Velocity-Pressure algorithm** is **SIMPLEC**.

| se: case1                                     |                             |                 |             |                              |
|-----------------------------------------------|-----------------------------|-----------------|-------------|------------------------------|
| se. cuber                                     |                             |                 |             |                              |
| L file: /home/TM178B0N/Cod                    | e_Saturne/Tutorials/full_do | omain/case1/DA7 | A/case1.xml |                              |
|                                               | 0 ×                         |                 |             |                              |
|                                               | Label                       | Zone            | Nature      | Selection criteria           |
| Calculation environment                       | Inlet                       | 1               | inlet       | 1                            |
| Thermophysical models                         | Outlet                      | 2               | outlet      | 34                           |
| Physical properties                           | Wall_1                      | 4               | wall        | 24 and 0.1 <= x and 0.5 >= x |
| Volume conditions                             | Wall_2                      | 5               | wall        | 2 or 3                       |
| Boundary conditions                           | Wall_3                      | 6               | wall        | 4 or 7 or 21 or 22 or 23     |
| Definition of boundary r                      | egi Wall_4                  | 7               | wall        | 6 and y > 1                  |
| Boundary conditions                           | Wall_5                      | 8               | wall        | 6 and y <= 1                 |
| Calculation control<br>Calculation management | Smooth or                   | rough wall      | ⊙ smoot     | n wall 🔘 rough wall          |
|                                               | Sliding                     | wall            |             |                              |
|                                               | Thermal                     |                 |             |                              |
|                                               |                             |                 | Tvi         | e Prescribed flux            |
|                                               |                             |                 | . / 1       |                              |
|                                               |                             | temperature     |             |                              |
|                                               |                             | temperature     | Flu         | x 0.0                        |
|                                               | Species                     | temperature     | Flu         | x 0.0                        |
|                                               | Species                     | temperature     | Flu         |                              |
|                                               | Species                     | temperature     | Flu         | x 0.0                        |

Figure III.14: Scalars boundaries: wall\_5

Go to the **Equation parameters** item under the heading **Numerical parameters**. You can define the maximum and minimum value for the **temperature** and for the **scalar2** scalars.

| ly: full_domain               |                                                                     |  |
|-------------------------------|---------------------------------------------------------------------|--|
| casel                         |                                                                     |  |
| file: /home/TM178B0N/Code_Sat | urne/Tutorials/full_domain/case1/DATA/case1.xml                     |  |
| 0 8                           |                                                                     |  |
| ldentity and paths            | Global parameters                                                   |  |
| Calculation environment       | Gradient calculation method:                                        |  |
| Thermophysical models         | Iterative handling of non-orthogonalities                           |  |
| Physical properties           | Pseudo-coupled velocity-pressure solver                             |  |
| Boundary conditions           |                                                                     |  |
| Numerical parameters          | Handling of transposed gradient and divergence                      |  |
| 📄 Global parameters           |                                                                     |  |
| Equation parameters           | Extrapolation of pressure gradient Neumann 1st order                |  |
| 📑 Time step                   |                                                                     |  |
| Calculation control           |                                                                     |  |
| Catculation management        | Relaxation of pressure increase 1.0                                 |  |
|                               | Improved pressure interpolation in stratified flow $\hfill \square$ |  |
|                               | Velocity-Pressure algorithm SIMPLEC V                               |  |
|                               |                                                                     |  |
|                               |                                                                     |  |
|                               |                                                                     |  |
|                               |                                                                     |  |
|                               |                                                                     |  |

Figure III.15: Time step setting

Go to the **Time step** item under the heading **Numerical parameters**. In our case the time step is **Constant**. Set the number of iterations to **300** and the reference time step to **0.05** (s).

| <u>F</u> ile <u>E</u> dit <u>T</u> ools <u>W</u> indow <u>H</u> elp |                                     |           |         |
|---------------------------------------------------------------------|-------------------------------------|-----------|---------|
| i 📑 🔚 🏊 🔕 📭 i 🕤 🦿 i 🛛                                               |                                     |           | 5       |
|                                                                     |                                     |           | 0 X     |
|                                                                     |                                     |           |         |
| Study: full_domain                                                  |                                     |           |         |
| Case: case1                                                         |                                     |           |         |
| VML 5lay (bomo/TM178BON/Code, Saturno/                              | Tutorials/full_domain/case1/DATA/ca |           |         |
| Arie lite. Minine/ Ini / Obola/Code_Saturle/                        |                                     | Set.XIIIt |         |
| @ X                                                                 |                                     |           |         |
| Identity and paths                                                  | Solver Scheme Clipping              |           |         |
| 🕀 🛅 Calculation environment                                         |                                     |           |         |
| 🕀 🖺 Thermophysical models                                           | Name                                | Minimal   | Maximal |
| 🕀 🛅 Physical properties                                             |                                     | value     | value   |
| 🕀 🔛 Volume conditions                                               | temperature                         | 0         | 400     |
| Boundary conditions                                                 | scalar2                             | 0         | 400     |
| E Mumerical parameters                                              |                                     |           |         |
| Global parameters                                                   |                                     |           |         |
|                                                                     |                                     |           |         |
| + Calculation control                                               |                                     |           |         |
| Calculation management                                              |                                     |           |         |
|                                                                     |                                     |           |         |
|                                                                     |                                     |           |         |
|                                                                     |                                     |           |         |
|                                                                     |                                     |           |         |
|                                                                     |                                     |           |         |
|                                                                     |                                     |           |         |
|                                                                     |                                     |           |         |
|                                                                     |                                     |           |         |
|                                                                     |                                     |           |         |
|                                                                     |                                     |           |         |
|                                                                     |                                     |           |         |
|                                                                     |                                     |           |         |
|                                                                     |                                     |           |         |
|                                                                     |                                     |           |         |
| <                                                                   | ·                                   |           |         |
|                                                                     |                                     |           |         |

Figure III.16: Clipping

Go to the **Output control** item under the heading **Calculation control** to set the output parameters. In the **Output Control** tab, keep the default value for the output listing frequency.

| <u>F</u> ile <u>E</u> dit <u>T</u> ools <u>W</u> indow <u>H</u> elp |                                         |        |     |
|---------------------------------------------------------------------|-----------------------------------------|--------|-----|
| - 🖻 🚘 🔊 🚳 📭 - 🗮                                                     |                                         |        | 6   |
|                                                                     |                                         |        | V : |
|                                                                     |                                         |        | ð 🗶 |
| Study: full_domain                                                  |                                         |        |     |
|                                                                     |                                         |        |     |
| Case: case1                                                         |                                         |        |     |
| XML file: /home/TM178B0N/Code_Saturne/Tuto                          | rials/full_domain/case1/DATA/case1.xml  |        |     |
|                                                                     |                                         |        |     |
| 0 ×                                                                 |                                         |        |     |
| A Identity and paths                                                |                                         |        |     |
| Calculation environment                                             | Time step option Constant               | ~      |     |
| Thermophysical models                                               |                                         |        |     |
| + Physical properties                                               | Reference time step                     | 0.05 s |     |
| 🕀 🔛 Volume conditions                                               |                                         |        |     |
| 🕀 🛅 Boundary conditions                                             | Number of iterations (restart included) | 300    |     |
| 🖃 🛅 Numerical parameters                                            |                                         |        |     |
| Global parameters                                                   | Option zero time step                   |        |     |
| Equation parameters                                                 | 1 1                                     |        |     |
| 📄 Time step                                                         |                                         |        |     |
| 🕀 🔛 Calculation control                                             |                                         |        |     |
| 🕂 🔛 Calculation management                                          |                                         |        |     |
|                                                                     |                                         |        |     |
|                                                                     |                                         |        |     |
|                                                                     |                                         |        |     |
|                                                                     |                                         |        |     |
|                                                                     |                                         |        |     |
|                                                                     |                                         |        |     |
|                                                                     |                                         |        |     |
|                                                                     |                                         |        |     |
|                                                                     |                                         |        |     |
|                                                                     |                                         |        |     |
|                                                                     |                                         |        |     |
|                                                                     |                                         |        |     |
|                                                                     |                                         |        |     |
|                                                                     |                                         |        |     |
|                                                                     |                                         |        |     |
|                                                                     |                                         |        |     |

Figure III.17: Time step setting

For the post-processing, go to the **Writer** item and click on **results**.

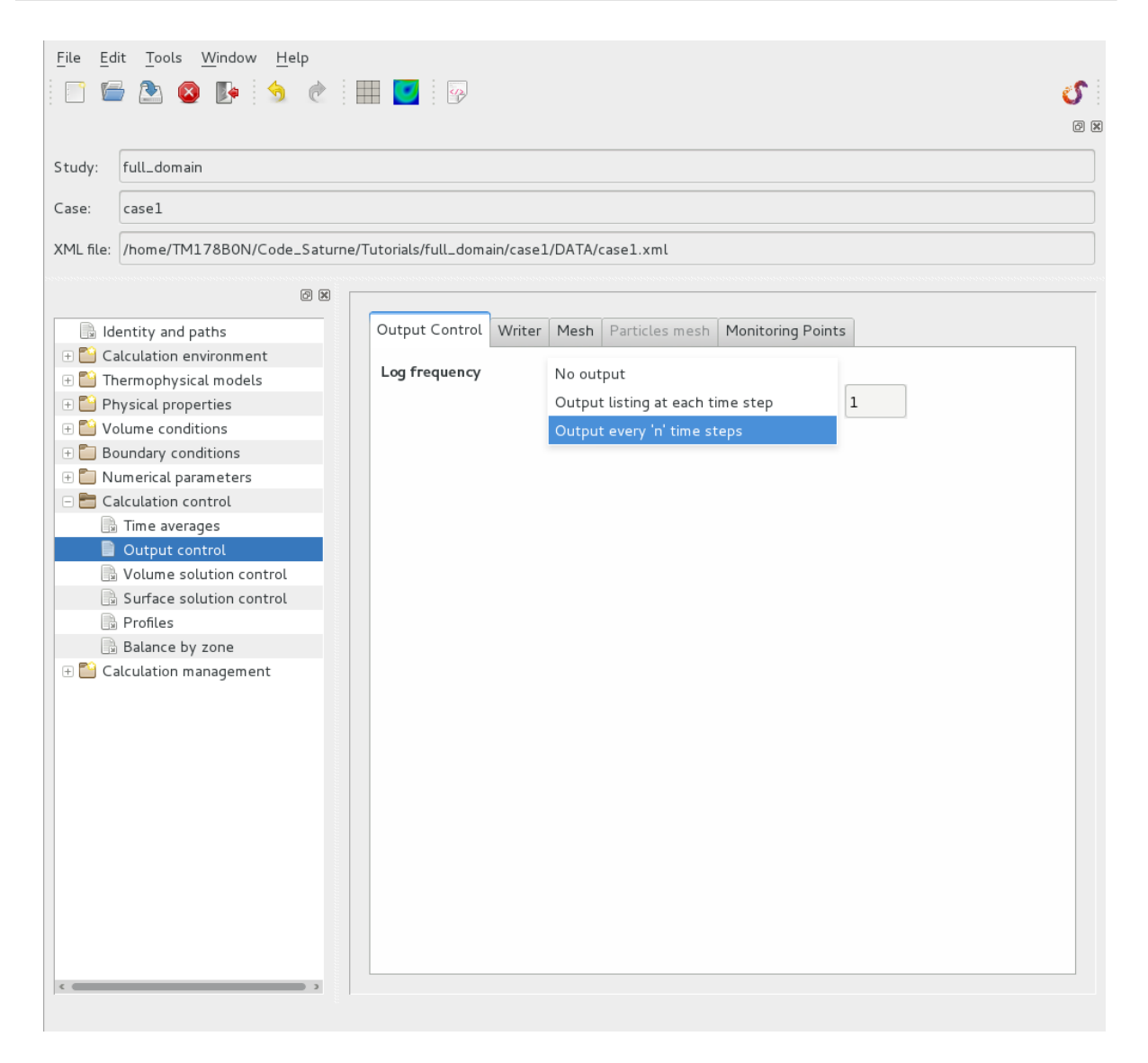

Figure III.18: Output control: log frequency

Now you can select the third option in the **Frequency** (output every 'n' time steps) item and set the value of n to 2. By default, the boundary faces are selected.

| udy: full_domain                                          |                              |                     |                   |                                         |
|-----------------------------------------------------------|------------------------------|---------------------|-------------------|-----------------------------------------|
| se: casel                                                 |                              |                     |                   |                                         |
| file: /home/TM178B0N/Code_Satur                           | ne/Tutorials/full_domain/cas | e1/DATA/case1.xml   |                   |                                         |
| 0 X                                                       |                              |                     |                   | *************************************** |
| ldentity and paths                                        | Output Control Write         | Mesh Particles mesh | Monitoring Points |                                         |
| Calculation environment Thermophysical models             | Name                         | Id                  | Format            | Directory                               |
| Physical properties                                       | results                      | -1                  | EnSight           | postprocessing                          |
| Volume solution control Surface solution control Profiles |                              |                     |                   |                                         |
| Balance by zone Calculation management                    |                              |                     |                   |                                         |
| Balance by zone                                           |                              |                     |                   |                                         |

Figure III.19: Output control: writer

You can also choose the format. In this case, you will choose the EnSight format.

| <u>F</u> ile <u>E</u> d | it <u>T</u> ools <u>W</u> indow <u>H</u> elp |                   |            |                        |                       |                |
|-------------------------|----------------------------------------------|-------------------|------------|------------------------|-----------------------|----------------|
|                         | i 🖄 🔕 📭 i 🖄 🖒 i i                            |                   |            |                        |                       | S              |
|                         |                                              |                   |            |                        |                       | 0              |
| Study:                  | full_domain                                  |                   |            |                        |                       |                |
| Case:                   | casel                                        |                   |            |                        |                       |                |
| XML file:               | /home/TM178B0N/Code_Saturne/                 | Tutorials/full_do | main/case1 | /DATA/case1.xml        |                       |                |
|                         |                                              |                   |            |                        |                       |                |
|                         |                                              | Output Contro     | Writer     | Mach Bartislas m       | ash Manitaring Painta |                |
|                         | entity and paths                             | Output Contro     | vviitei    | Particles m            |                       |                |
|                         | ermophysical models                          | Nar               | ne         | ld                     | Format                | Directory      |
| 🕀 🎦 PH                  | vsical properties                            | resu              | lts        | -1                     | EnSight               | postprocessing |
| 🕀 🔛 Va                  | Jume conditions                              |                   |            |                        |                       |                |
| 🕀 🛅 Bo                  | undary conditions                            |                   |            |                        |                       |                |
| 🕀 🛅 Ni                  | umerical parameters                          |                   |            |                        |                       |                |
| 🗆 🛅 Ca                  | lculation control                            |                   |            |                        |                       |                |
|                         | Time averages                                |                   |            |                        |                       |                |
|                         | Output control                               |                   |            |                        |                       |                |
|                         | Volume solution control                      |                   |            |                        |                       |                |
|                         | Surface solution control                     |                   |            |                        | 4                     |                |
| B                       | Profiles                                     |                   |            |                        | u                     |                |
| B                       | Balance by zone                              | Frequency         |            |                        |                       |                |
| 🕂 🗎 Ca                  | lculation management                         |                   | Output e   | very 'n' time steps    | ✓ 1                   |                |
|                         |                                              |                   | Cutpu      | t at end of calculatio | n                     |                |
|                         |                                              |                   | _ outpu    |                        |                       |                |
|                         |                                              | Time-depend       | ency       |                        |                       |                |
|                         |                                              | · · · ·           |            | Fixed                  | mesh 🗸                |                |
|                         |                                              |                   |            |                        |                       |                |
|                         |                                              | Options           |            |                        |                       |                |
|                         |                                              |                   |            | format                 | binary (native)       |                |
|                         |                                              |                   |            | polygopa               | dicalay               |                |
|                         |                                              |                   |            | potygons               | disptay 🖓             |                |
|                         |                                              |                   |            | polyhedra              | display 🗸             |                |
| <                       |                                              |                   |            |                        |                       |                |
|                         |                                              |                   |            |                        |                       |                |

Figure III.20: Output control: results

Go to the **Mesh** tab.

| <u>F</u> ile <u>E</u> dit <u>T</u> ools <u>W</u> indow <u>H</u> elp | -                |             |                     |                       | <b>S</b><br>0 5 |
|---------------------------------------------------------------------|------------------|-------------|---------------------|-----------------------|-----------------|
| Study: full_domain                                                  |                  |             |                     |                       |                 |
| Case: case1                                                         |                  |             |                     |                       |                 |
| XML file: /home/TM178B0N/Code_Saturne,                              | Tutorials/full_d | omain/case1 | l/DATA/case1.xml    |                       |                 |
| 0 8 [                                                               |                  |             |                     |                       |                 |
| ldentity and paths                                                  | Output Conti     | ol Writer   | Mesh Particles m    | esh Monitoring Points |                 |
| + Calculation environment                                           | output cont      |             |                     |                       |                 |
| Thermophysical models                                               | Na               | me          | ld                  | Format                | Directory       |
| Physical properties                                                 | res              | ults        | -1                  | EnSight               | postprocessing  |
| 🕀 📔 Volume conditions                                               |                  |             |                     |                       |                 |
| 🕀 🛅 Boundary conditions                                             |                  |             |                     |                       |                 |
| 🕀 🛅 Numerical parameters                                            |                  |             |                     |                       |                 |
| 🖃 🛅 Calculation control                                             |                  |             |                     |                       |                 |
| Time averages                                                       |                  |             |                     |                       |                 |
| Output control                                                      |                  |             |                     |                       |                 |
| Volume solution control                                             |                  |             |                     |                       |                 |
| Surface solution control                                            |                  |             |                     | 1 L                   |                 |
| 🗎 Profiles                                                          |                  |             |                     | <b>T</b>              |                 |
| Balance by zone                                                     | Frequency        | No period   | dic output          |                       |                 |
| 🕀 🖺 Calculation management                                          |                  | Output e    | very 'n' time steps | 1                     |                 |
|                                                                     |                  | Output e    | verv 'x' seconds    |                       |                 |
|                                                                     |                  | Output u    | sing a formula      |                       |                 |
|                                                                     | Timordopon       | doncy       | sing a ronnuta      |                       |                 |
|                                                                     | rime-depen       | uency       |                     |                       |                 |
|                                                                     |                  |             | Fixed               | mesh 🗡                |                 |
|                                                                     | Options          |             |                     |                       |                 |
|                                                                     | Options          |             | r .                 |                       |                 |
|                                                                     |                  |             | format              | binary (native)       |                 |
|                                                                     |                  |             | polygons            | display 🗸             |                 |
|                                                                     |                  |             | polytr-du-          | dicelari              |                 |
|                                                                     |                  |             | potynedra           | disptay               |                 |
|                                                                     |                  |             |                     |                       |                 |
| ,,                                                                  |                  |             |                     |                       |                 |

Figure III.21: Output control: frequency

You can click on the **Fluid domain** mesh **Name** item and new options will appear.

| Study: full_domain Case: case1 XML file: /nome/TM178BON/Code_Saturne/Tutorials/full_domain/case1/DATA/case1.xmt                                                                                                    | File Edit Tools <u>W</u> indow <u>H</u> elp | · · · · · · · · · · · · · · · · · · ·                       |
|----------------------------------------------------------------------------------------------------|---------------------------------------------|-------------------------------------------------------------|
| Case: case1<br>XML file: /home/TM178B0N/Code_Saturne/Tutorials/full_domain/case1/DATA/case1.xml<br>Calculation environment<br>Calculation environment<br>Calculation environment<br>Dutput Control Writer Mesh Particles mesh Monitoring Points<br>Calculation environment<br>Name Id Format Directory<br>results 1 EnSight postprocessing<br>MED<br>CGNS<br>Calculation control<br>Coltput control<br>Coltput control<br>Volume solution control<br>Surface solution control<br>Profiles<br>Balance by zone<br>Calculation management<br>Output every 'n' time steps 2<br>Control<br>Time-dependency<br>Fixed mesh v<br>polygons display v                                                                                                    | Study: full_domain                          |                                                             |
| XML file: [home/TM178B0N/Code_Saturee/Tutorials/full_domain/case1/DATA/case1.xml                                                                                                    | Case: case1                                 |                                                             |
| Identity and paths         Calculation environment         Thermophysical models         Physical properties         Volume conditions         Boundary conditions         Calculation control         Calculation control         Strate solution control         Profiles         Balance by zone         Calculation management         Output every 'n' time steps         Output at end of calculation         Time-dependency         Fixed mesh         Fixed mesh                                                                                                    | XML file: /home/TM178B0N/Code_Saturn        | ne/Tutorials/full_domain/case1/DATA/case1.xml               |
| Identity and paths         Calculation environment         Thermophysical models         Physical properties         Volume conditions         Boundary conditions         Name       Id         Format       Directory         Calculation environment       Id         Format       Directory         Coutput Control       MED         Calculation control       Catalyst         Cotyput control       CCM-IO         Volume solution control       Surface solution control         Surface solution control       Calculation management         Profiles       Frequency         Output every 'n' time steps       2         Output at end of calculation         Time-dependency       Fixed mesh         Fixed mesh       Options                                                                                                    | (X)                                         |                                                             |
| Calculation environment   Calculation environment   Physical properties   Volume conditions   Boundary conditions   Calculation control   Calculation control   Cottput control   Volume solution control   Surface solution control   Balance by zone   Calculation management   Calculation management   Cottput every 'n' time steps   Cottput at end of calculation   Time-dependency   Frequency   Output at end of calculation   Time-dependency   Fixed mesh   Options   format   binary (native)   polygons   display                                                                                                    | ldentity and paths                          | Output Control Writer Mesh Particles mesh Monitoring Points |
| Image: Thermophysical models   Image: Physical properties   Image: Physical properties   Image: Physical Physical P                                                                                                    | 🕀 🔛 Calculation environment                 |                                                             |
| Physical properties   Image: Physical properties Image: Physical properties   Image: Physical parameters Image: Physical parameters   Image: Physical parameters Image: Physical parameters   Image: Physical                                                                                                    | 🗄 🖺 Thermophysical models                   | Name Id Format Directory                                    |
| Volume conditions   Wether MED   Boundary conditions CGNS   Numerical parameters Calculation control   Time averages CCM-IO   Output control CCM-IO   Surface solution control Image: Control   Profiles Image: Control   Balance by zone Image: Control   Output every 'n' time steps 2   Frequency Image: Control Output at end of calculation Time-dependency Fixed mesh Options format binary (native) polygons display                                                                                                    | 🕀 🎦 Physical properties                     | results -1 EnSight postprocessing                           |
| Boundary conditions   Boundary conditions   Numerical parameters   Calculation control   Time averages   Output control   Volume solution control   Surface solution control   Profiles   Balance by zone   Calculation management   Output every 'n' time steps   Output at end of calculation   Time-dependency   Fixed mesh   Options   format   binary (native)   polygons   display                                                                                                    | 🕀 📔 Volume conditions                       | MED                                                         |
| Numerical parameters   Calculation control   Time averages   Output control   Volume solution control   Surface solution control   Balance by zone   Frequency   Output every 'n' time steps   Output at end of calculation   Time-dependency   Fixed mesh   Options   format   binary (native)   polygons   display                                                                                                    | 🕀 🛅 Boundary conditions                     | CGNS                                                        |
| Calculation control CCM-IO CCM-IO CCM-II CCM-II CCM | 🕀 🛅 Numerical parameters                    | Catalyst                                                    |
| Time averages   Output control   Volume solution control   Surface solution control   Profiles   Balance by zone   Calculation management     Output every 'n' time steps   Output at end of calculation     Time-dependency     Fixed mesh        Options     format   binary (native)   polygons                                                                                                    | 🖃 🛅 Calculation control                     | Catatyst                                                    |
| Output control         Nolume solution control         Surface solution control         Profiles         Balance by zone         Calculation management         Output every 'n' time steps         Output at end of calculation         Time-dependency         Fixed mesh         Options         format       binary (native)         polygons       display                                                                                                    | 📄 Time averages                             | CCM-IO                                                      |
| Nolume solution control   Surface solution control   Profiles   Balance by zone   Calculation management   Output every 'n' time steps v 2   Output at end of calculation   Time-dependency   Fixed mesh v   Options   format   binary (native)   polygons                                                                                                    | 📄 Output control                            |                                                             |
| Surface solution control   Profiles   Balance by zone   Calculation management     Output every 'n' time steps   Output at end of calculation     Time-dependency     Fixed mesh     Options     format   binary (native)   polygons     display                                                                                                    | 🕞 Volume solution control                   |                                                             |
| Profiles   Balance by zone   Calculation management     Output every 'n' time steps     Output at end of calculation     Time-dependency     Fixed mesh     Options     format   binary (native)   polygons                                                                                                    | Surface solution control                    | <b>+ -</b>                                                  |
| Balance by zone Frequency                                                                                                    | Profiles                                    |                                                             |
| Calculation management   Output every 'n' time steps 2     Output at end of calculation     Time-dependency     Fixed mesh     Options     format   binary (native)        polygons     display                                                                                                    | Balance by zone                             | Frequency                                                   |
| ✓ Output at end of calculation         Time-dependency         Fixed mesh         Options         format       binary (native)         polygons       display                                                                                                    | 🕀 🎦 Calculation management                  | Output every 'n' time steps 🛛 🗸 2                           |
| Time-dependency<br>Fixed mesh v<br>Options<br>format binary (native) v<br>polygons display v                                                                                                    |                                             | ✓ Output at end of calculation                              |
| Time-dependency<br>Fixed mesh v<br>Options<br>format binary (native) v<br>polygons display v                                                                                                    |                                             |                                                             |
| Fixed mesh     V       Options     format     binary (native)     V       polygons     display     V                                                                                                    |                                             | Time-dependency                                             |
| Options<br>format binary (native) v<br>polygons display v                                                                                                    |                                             | Fixed mesh 🗸                                                |
| Options       format     binary (native)       polygons     display                                                                                                    |                                             |                                                             |
| format binary (native) V<br>polygons display V                                                                                                    |                                             | Options                                                     |
| polygons display 🗸                                                                                                    |                                             | format binary (native) 🗸                                    |
| porygons display                                                                                                    |                                             | ashirana dialay                                             |
|                                                                                                    |                                             | potygons display                                            |
| polyhedra display 🗸                                                                                                    |                                             | polyhedra display 🗸                                         |
|                                                                                                    |                                             |                                                             |
|                                                                                                    | <                                           |                                                             |

Figure III.22: Output control: format

You can associate a mesh with several writers (when created in the Writer tab).

| <u>F</u> ile Edit <u>T</u> ools <u>W</u> indow <u>H</u> elp<br>☐ ☐ ☐ № ⊗ <b>№</b> 5  @ |                     |          |             |               |                   |          | <b>S</b> : |
|----------------------------------------------------------------------------------------|---------------------|----------|-------------|---------------|-------------------|----------|------------|
| Study: full_domain                                                                     |                     |          |             |               |                   |          |            |
| Case: case1                                                                            |                     |          |             |               |                   |          |            |
| XML file: /home/TM178B0N/Code_Saturne                                                  | /Tutorials/full_dom | ain/case | 1/DATA/cas  | e1.xml        |                   |          |            |
| Ø X [                                                                                  |                     |          |             |               |                   |          |            |
| ldentity and paths                                                                     | Output Control      | Writer   | Mesh P      | articles mesh | Monitoring Points |          |            |
| Calculation environment                                                                | Name                | Id       | Туре        |               | Selection         | Criteria |            |
| + Physical properties                                                                  | Fluid domain        | -1       | cells       | all[]         | bettettion        |          |            |
| 🕀 📔 Volume conditions                                                                  | Boundary            | -2 bou   | ndarv faces | all[]         |                   |          |            |
| + 🛅 Boundary conditions                                                                |                     |          | ,           |               |                   |          |            |
| Coloulation control                                                                    |                     |          |             |               |                   |          |            |
|                                                                                        |                     |          |             |               |                   |          |            |
|                                                                                        |                     |          |             |               |                   |          |            |
| Volume solution control                                                                |                     |          |             |               |                   |          |            |
| Surface solution control                                                               |                     |          |             |               |                   |          |            |
| 🕒 Profiles                                                                             |                     |          |             |               |                   |          |            |
| Balance by zone                                                                        |                     |          |             |               |                   |          |            |
| Calculation management                                                                 |                     |          |             | 4             | -                 |          |            |

Figure III.23: Output control: mesh

In this case, chronological records on specified monitoring probes are needed. To define the probes, click on the **Monitoring Points** tab.

| <u>F</u> ile <u>E</u> d | lit <u>T</u> ools <u>W</u> indow <u>H</u> elp |                    |      |        |            |               |                   |          |           |
|-------------------------|-----------------------------------------------|--------------------|------|--------|------------|---------------|-------------------|----------|-----------|
|                         | 🖥 🖎 🐼 🃭 🦂 🖗                                   |                    |      |        |            |               |                   |          | S:        |
|                         |                                               |                    |      |        |            |               |                   |          | ର ହ<br>ଜନ |
|                         |                                               |                    |      |        |            |               |                   |          |           |
| Study:                  | full_domain                                   |                    |      |        |            |               |                   |          |           |
| Caraa                   | []                                            |                    |      |        |            |               |                   |          |           |
| Case:                   | Casel                                         |                    |      |        |            |               |                   |          |           |
| XML file:               | /home/TM178B0N/Code_Saturne/                  | Tutorials/full_dom | ain/ | case1  | /DATA/cas  | se1.xml       |                   |          |           |
|                         |                                               |                    |      |        |            |               |                   |          |           |
|                         | ð X                                           |                    |      |        |            |               |                   |          |           |
| 📑 Id                    | entity and paths                              | Output Control     | W    | /riter | Mesh P     | articles mesh | Monitoring Points |          |           |
| 🕀 🔛 Ca                  | alculation environment                        |                    |      |        |            |               | 3                 |          | -         |
| H 📔 Tł                  | nermophysical models                          | Name               | ld   |        | Туре       |               | Selection         | Criteria |           |
| 🕀 🔛 Pł                  | nysical properties                            | Fluid domain       | -1   |        | cells      | all[]         |                   |          |           |
| 🕀 📔 Va                  | olume conditions                              | Boundary           | -2   | boun   | darv faces | all[]         |                   |          |           |
| 🕀 🛅 Bo                  | oundary conditions                            | Doundary           | -    | boun   | adiy races |               |                   |          | (         |
| 🕀 🛅 N                   | umerical parameters                           |                    |      |        |            |               |                   |          |           |
| 🗆 🛅 Ca                  | alculation control                            |                    |      |        |            |               |                   |          |           |
|                         | Time averages                                 |                    |      |        |            |               |                   |          |           |
|                         | Output control                                |                    |      |        |            |               |                   |          |           |
|                         | Volume solution control                       |                    |      |        |            | ÷             | -                 |          |           |
|                         | Surface solution control                      |                    |      |        |            |               |                   |          |           |
|                         | Profiles                                      | Variables          |      |        |            | _             |                   |          |           |
|                         | Balance by zone                               |                    |      |        |            |               | Auto              |          |           |
| ± 🗖 Ci                  | accutation management                         | Associated Wri     | tor  | c      |            |               |                   |          |           |
|                         |                                               | Associated With    | cer  | 3      |            | 14            | luit - a          |          |           |
|                         |                                               |                    |      |        |            | V             | Vriter            |          |           |
|                         |                                               |                    |      |        | res        | sults         |                   |          |           |
|                         |                                               |                    |      |        |            |               |                   |          |           |
|                         |                                               |                    |      |        |            |               |                   |          |           |
|                         |                                               |                    |      |        |            |               |                   |          |           |
|                         |                                               |                    |      |        |            |               |                   |          |           |
|                         |                                               |                    |      |        |            |               |                   |          |           |
|                         |                                               |                    |      |        |            | n             |                   |          |           |
|                         |                                               |                    |      |        |            |               |                   |          |           |
|                         |                                               |                    |      |        |            |               |                   |          |           |
| <                       | , (                                           |                    |      |        |            |               |                   |          |           |
|                         |                                               |                    |      |        |            |               |                   |          |           |

Figure III.24: Output control: post-processing

Click on + and enter the coordinates of the monitoring points you want to define.

For the first probe:

Probe (1) : x = -0.25 (m) ; y = 2.25 (m) ; z = 0.0 (m)

| Study: full_domain Case: case1 XML file: /nome/TM178B0N/Code_Satume/Tutorials/full_domain/case1/DATA/case1.xml                                                                                                    | <u>F</u> ile <u>E</u> dit <u>T</u> ools <u>W</u> indow <u>H</u> elp<br>☐ ☐ ☐ 2 |                     |           |            |               |                   |          | <b>S</b> |
|----------------------------------------------------------------------------------------------------|--------------------------------------------------------------------------------|---------------------|-----------|------------|---------------|-------------------|----------|----------|
| Case: case1<br>XML file: /home/TM178BON/Code_Saturne/Tutorials/full_domain/case1/DATA/case1.xml                                                                                                    | Study: full_domain                                                             |                     |           |            |               |                   |          |          |
| XML file:   (home/TM178B0N/Code_Saturee/Tutorials/full_domain/case1/DATA/case1.xml   Image: Calculation environment   Image: Calculation environment   Image: Calculation environmen                                                                                                    | Case: casel                                                                    |                     |           |            |               |                   |          |          |
| Image: Interview of the interview of the inter            | XML file: /home/TM178B0N/Code_Saturne/                                         | Tutorials/full_doma | ain/case1 | /DATA/case | e1.xml        |                   |          |          |
| Identity and paths   Calculation environment   Thermophysical models   Physical properties   Soundary conditions   Numerical parameters   Calculation control   Numerical parameters   Calculation control   Volume solution control   Variables     Variables     Variables     Writer     Mane   Identity and paths     Name   Identity and paths     Name   Identity and paths     Name   Identity and paths     Name   Identity and paths     Name   Identity and paths     Identity and paths     Variables     Identity and paths     Identity and paths     Variables     Identity and paths     Identity and paths     Variables     Identity and paths     Variables     Identity and paths     Variables     Identity and paths     Identity and paths     Variables     Identity and paths     Identity and paths     Identity and paths     Identity and paths     Identity and paths     Identity and paths                                                                                                    | Ø X _                                                                          |                     |           |            |               |                   |          |          |
| Calculation environment Calculation environment Calculation environment Calculation environment Calculation control Calculation control Calculation control Calculation control Calculation management Calculation management Calcula | ldentity and paths                                                             | Output Control      | Writer    | Mesh Pa    | articles mesh | Monitoring Points |          |          |
| Image: Thermophysical models   Physical properties   Volume conditions   Boundary conditions   Calculation control   Time averages   Output control   Volume solution control   Surface solution control   Balance by zone   Calculation management   Variables Variables Vriter results_MED                                                                                                    | 🕀 🎦 Calculation environment                                                    |                     |           |            |               |                   |          |          |
| Physical properties   Volume conditions   Boundary conditions   Numerical parameters   Calculation control   Time averages   Output control   Surface solution control   Surface solution control   Balance by zone   Calculation management   Variables   Variables   Variables Function management Variables Variables Variable Variables Variable Variable Variable Variable Variable Variable Variable Variable Variable Variable Variable Varia                                                                                                    | 🕀 🖺 Thermophysical models                                                      | Name                | ld        | Туре       |               | Selection         | Criteria |          |
| <ul> <li>Volume conditions</li> <li>Boundary conditions</li> <li>Numerical parameters</li> <li>Calculation control</li> <li>Surface solution control</li> <li>Surface solution control</li> <li>Balance by zone</li> <li>Calculation management</li> </ul> Auto Associated Writers Writer results_MED                                                                                                    | 🕀 🎦 Physical properties                                                        | Fluid domain        | -1        | cells      | all[]         |                   |          |          |
| <ul> <li>Boundary conditions</li> <li>Numerical parameters</li> <li>Calculation control</li> <li>Volume solution control</li> <li>Volume solution control</li> <li>Surface solution control</li> <li>Profiles</li> <li>Balance by zone</li> <li>Calculation management</li> </ul> Variables Variables V                                                                                                    | 🕀 🖺 Volume conditions                                                          | Boundary            | -2 boun   | dary faces | all[]         |                   |          |          |
| <ul> <li>Numerical parameters</li> <li>Calculation control</li> <li>Time averages</li> <li>Output control</li> <li>Volume solution control</li> <li>Surface solution control</li> <li>Profiles</li> <li>Balance by zone</li> <li>Calculation management</li> </ul> Variables Variables Variables Variables Fesults results_MED                                                                                                    | 🕀 🛅 Boundary conditions                                                        |                     |           | ,          |               |                   |          | -        |
| Calculation control  Time averages  Output control  Surface solution control  Surface solution control  Surface solution control  Surface solution control  Surface solution control  Surface solution management Variables Variables Variab | 🕀 🛅 Numerical parameters                                                       |                     |           |            |               |                   |          |          |
| <ul> <li>Time averages</li> <li>Output control</li> <li>Surface solution control</li> <li>Profiles</li> <li>Balance by zone</li> <li>Calculation management</li> </ul> Auto Associated Writers Writer results_MED                                                                                                    | 🖃 🛅 Calculation control                                                        |                     |           |            |               |                   |          |          |
| Output control   Notice solution control   Profiles   Balance by zone   Calculation management   Auto Associated Writers   Writer   results_MED                                                                                                    | Time averages                                                                  |                     |           |            |               |                   |          |          |
| Volume solution control   Surface solution control   Profiles   Balance by zone   Calculation management   Associated Writers   Writer   results_MED                                                                                                    | Output control                                                                 |                     |           |            |               |                   |          |          |
| Surface solution control   Profiles   Balance by zone   Calculation management                                                                                                    | Volume solution control                                                        |                     |           |            |               | _                 |          |          |
| Profiles     Balance by zone      Auto Auto Associated Writers   Writer   results   results_MED                                                                                                    | Surface solution control                                                       |                     |           |            |               |                   |          |          |
| Balance by zone<br>✓ Auto<br>Auto<br>Auto<br>Mriter<br>results<br>results_MED                                                                                                    | Profiles                                                                       | Variables           |           |            |               |                   |          |          |
| Calculation management Associated Writers Writer results results_MED                                                                                                    | Balance by zone                                                                |                     |           |            |               | Auto              |          |          |
| Associated Writers          Writer         results         results_MED                                                                                                    | 🕀 🛅 Calculation management                                                     |                     |           |            |               |                   |          |          |
| Writer<br>results<br>results_MED                                                                                                    |                                                                                | Associated Wri      | ters      |            |               |                   |          |          |
| results_MED                                                                                                    |                                                                                |                     |           |            | W             | riter             |          |          |
| results_MED                                                                                                    |                                                                                |                     |           | res        | ults          |                   |          |          |
|                                                                                                    |                                                                                |                     |           | res        | ults_MED      |                   |          |          |
|                                                                                                    |                                                                                |                     |           |            |               |                   |          |          |
|                                                                                                    |                                                                                |                     |           |            |               |                   |          |          |
|                                                                                                    |                                                                                |                     |           |            |               |                   |          |          |
|                                                                                                    |                                                                                |                     |           |            |               |                   |          |          |
|                                                                                                    |                                                                                |                     |           |            |               |                   |          |          |
|                                                                                                    |                                                                                |                     |           |            | -1-           |                   |          |          |
|                                                                                                    |                                                                                |                     |           |            |               |                   |          | _        |
|                                                                                                    |                                                                                |                     |           |            |               |                   |          |          |

Figure III.25: Output control: associated writers

Repeat the procedure for the other probes. Their coordinates are indicated in the following table (the z coordinate is always 0):

| Probe $n^o$ . | x (m) | y (m) |
|---------------|-------|-------|
| 2             | 0.05  | 2.25  |
| 3             | 0.05  | 2.75  |
| 4             | 0.05  | 0.50  |
| 5             | 0.05  | -0.25 |
| 6             | 0.75  | -0.25 |
| 7             | 0.75  | 0.25  |
| 8             | 0.75  | 0.75  |

Remember to save the xml file regularly.

| <u>F</u> ile <u>E</u> d | it <u>T</u> ools <u>W</u> indow <u>H</u> elp |                     |           |          |                    |                   |             |      |
|-------------------------|----------------------------------------------|---------------------|-----------|----------|--------------------|-------------------|-------------|------|
|                         | 🖟 🖎 👩 📭 🗄                                    |                     |           |          |                    |                   |             | 5    |
|                         |                                              |                     |           |          |                    |                   |             |      |
|                         |                                              |                     |           |          |                    |                   |             |      |
| Study:                  | full_domain                                  |                     |           |          |                    |                   |             |      |
| Casai                   | [case]                                       |                     |           |          |                    |                   |             |      |
| Case.                   | Casel                                        |                     |           |          |                    |                   |             |      |
| XML file:               | /home/TM178B0N/Code_Saturne/                 | Tutorials/full_doma | in/case1  | /DATA/o  | ase1.xml           |                   |             |      |
|                         |                                              |                     |           |          |                    |                   |             |      |
|                         | Ø 🗙                                          |                     |           |          |                    |                   |             |      |
| 📑 Ide                   | entity and paths                             | Output Control      | Writer    | Mesh     | Particles mesh     | Monitoring Points |             |      |
| 🕀 🎦 Ca                  | lculation environment                        |                     |           |          |                    |                   |             |      |
| 🕀 🔛 Th                  | ermophysical models                          | Monitoring poin     | ts outpu  | t        |                    |                   |             |      |
| 🕀 🎦 Ph                  | ysical properties                            |                     | Monitorin | g points | file every 'x' tim | e_value(s) 🗸 0.1  | Format .dat | :  ~ |
| 🕀 🎦 Va                  | lume conditions                              |                     |           |          |                    |                   |             |      |
| 🕀 🛅 Bo                  | undary conditions                            | Monitoring poin     | ts coord  | inates   |                    |                   |             |      |
| 🕀 🛅 Nu                  | umerical parameters                          | n                   |           |          | Х                  | Y                 |             | Z    |
| 🗆 🛅 Ca                  | lculation control                            |                     |           |          |                    |                   |             |      |
|                         | Time averages                                |                     |           |          |                    |                   |             |      |
|                         | Output control                               |                     |           |          |                    |                   |             |      |
| B                       | Volume solution control                      |                     |           |          |                    |                   |             |      |
|                         | Surface solution control                     |                     |           |          |                    |                   |             |      |
|                         | Profiles                                     |                     |           |          |                    |                   |             |      |
|                         | Balance by zone                              |                     |           | ÷        | -                  | Duplicate import  | from CSV    |      |
| 🕀 🔛 Ca                  | lculation management                         |                     |           |          |                    |                   |             |      |
|                         |                                              | Display mon         | itoring p | oints or | SALOME VTK v       | viewver           | -           |      |
|                         |                                              |                     |           | Pre      | obe's radius (m)   |                   |             |      |
|                         |                                              |                     |           |          |                    |                   |             |      |
|                         |                                              |                     |           |          |                    |                   |             |      |
|                         |                                              |                     |           |          |                    |                   |             |      |
|                         |                                              |                     |           |          |                    |                   |             |      |
|                         |                                              |                     |           |          |                    |                   |             |      |
|                         |                                              |                     |           |          |                    |                   |             |      |
|                         |                                              |                     |           |          |                    |                   |             |      |
|                         |                                              |                     |           |          |                    |                   |             |      |
|                         |                                              |                     |           |          |                    |                   |             |      |
| <                       |                                              |                     |           |          |                    |                   |             |      |
|                         |                                              |                     |           |          |                    |                   |             |      |

Figure III.26: Output control: monitoring points

Go to the **Volume solution control** item to define which variables will appear in the listing, the post-processing and the chronological records.

Uncheck the boxes in front of the **Pressure**, **k** and **epsilon** variables, in the **Print in listing** column. Information on these three variables will not appear in the output listing anymore.

Uncheck the boxes in front of the **CourantNb** and **FourierNb** variables in the **Post-processing** column. These variables will be removed from the post-processing results.

| <u>F</u> ile <u>E</u> dit <u>T</u> ools <u>W</u> indow <u>H</u> elp |                      |            |          |                      |                   |               |     |
|---------------------------------------------------------------------|----------------------|------------|----------|----------------------|-------------------|---------------|-----|
| i 📄 🗁 🖎 🔕 🃭 i 🥎 🥐 i i                                               |                      |            |          |                      |                   |               | S   |
|                                                                     |                      |            |          |                      |                   |               | 8 R |
|                                                                     |                      |            |          |                      |                   |               |     |
| Study: full_domain                                                  |                      |            |          |                      |                   |               |     |
| Case: case1                                                         |                      |            |          |                      |                   |               |     |
| XML file: /home/TM178B0N/Code_Saturne,                              | /Tutorials/full_doma | ain/case1/ | DATA/o   | ase1.xml             |                   |               |     |
|                                                                     |                      |            |          |                      |                   |               |     |
|                                                                     |                      |            |          |                      |                   | 1             |     |
| ldentity and paths                                                  | Output Control       | Writer     | Mesh     | Particles mesh       | Monitoring Points |               |     |
| 🕀 🖺 Calculation environment                                         | Maaibaaiaa aaia      |            |          |                      |                   |               |     |
| 🕀 📔 Thermophysical models                                           | Monitoring poir      | its output |          |                      |                   |               |     |
| 🕀 🖺 Physical properties                                             |                      | Monitoring | g points | s file every 'x' tim | e_value(s) V 0.1  | Format .dat 🗸 |     |
| 🕀 🖺 Volume conditions                                               |                      |            |          |                      |                   |               |     |
| 🕀 🛅 Boundary conditions                                             | Monitoring poir      | ts coordi  | nates    |                      |                   |               |     |
| 🕀 🛅 Numerical parameters                                            | n                    |            |          | х                    | Y                 | Z             |     |
| 🗆 🛅 Calculation control                                             | 1                    |            |          | 0.25                 | 2 2 5             | 0             |     |
| Time averages                                                       |                      |            |          | 0,20                 | _,                |               | _   |
| Output control                                                      |                      |            |          |                      |                   |               |     |
| 🕞 Volume solution control                                           |                      |            |          |                      |                   |               |     |
| Surface solution control                                            |                      |            |          |                      |                   |               |     |
| 🗎 Profiles                                                          |                      |            |          |                      |                   |               |     |
| 🗟 Balance by zone                                                   |                      |            | ÷        | -                    | Duplicate import  | from CSV      |     |
| 🕀 🎦 Calculation management                                          |                      |            |          |                      |                   |               |     |
|                                                                     | Display mon          | itoring po | oints or | SALOME VTK           | viewver           |               |     |
|                                                                     |                      |            | Pn       | obe's radius (m)     |                   |               |     |
|                                                                     |                      |            |          |                      |                   |               |     |
|                                                                     |                      |            |          |                      |                   |               |     |
|                                                                     |                      |            |          |                      |                   |               |     |
|                                                                     |                      |            |          |                      |                   |               |     |
|                                                                     |                      |            |          |                      |                   |               |     |
|                                                                     |                      |            |          |                      |                   |               |     |
|                                                                     |                      |            |          |                      |                   |               |     |
|                                                                     |                      |            |          |                      |                   |               |     |
|                                                                     |                      |            |          |                      |                   |               |     |
|                                                                     |                      |            |          |                      |                   |               |     |
| <                                                                   |                      |            |          |                      |                   |               |     |
|                                                                     |                      |            |          |                      |                   |               |     |

Figure III.27: Output controls: monitoring points -  $1^{st}$  point

Uncheck the box in front of the **total\_pressure** variable in the **Monitoring** column. No chronological record will be created for this variable.

Switch to the **Calculation management** heading to prepare the launch script and run the calculation.

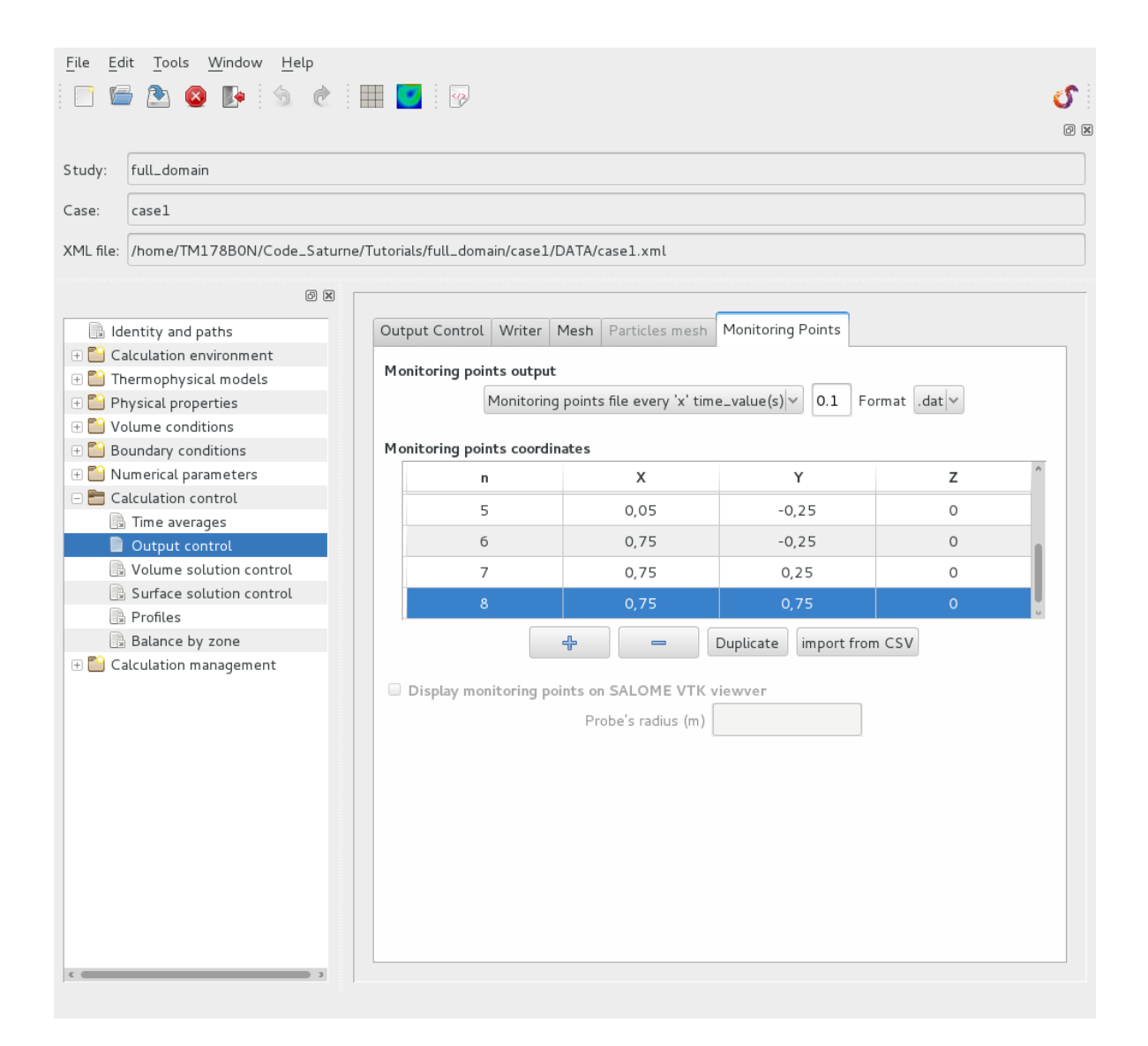

Figure III.28: Output control: monitoring points

| <u>F</u> ile <u>E</u> d | it <u>T</u> ools <u>W</u> indow <u>H</u> elp                      |                             |                     |                     |                     |            |     |  |  |  |  |  |
|-------------------------|-------------------------------------------------------------------|-----------------------------|---------------------|---------------------|---------------------|------------|-----|--|--|--|--|--|
|                         | i 🖎 🔕 📭 😏 🦿                                                       |                             |                     |                     |                     |            | S   |  |  |  |  |  |
|                         |                                                                   |                             |                     |                     |                     |            | 0 × |  |  |  |  |  |
| Study: full_domain      |                                                                   |                             |                     |                     |                     |            |     |  |  |  |  |  |
| Study:                  | tudy: Tull_domain                                                 |                             |                     |                     |                     |            |     |  |  |  |  |  |
| Case:                   | Casel                                                             |                             |                     |                     |                     |            |     |  |  |  |  |  |
| XML file:               | /home/TM178B0N/Code_Saturne                                       | /Tutorials/full_domain/case | 1/DATA/case1.xml    |                     |                     |            |     |  |  |  |  |  |
|                         |                                                                   |                             |                     | ~~~~~~~~~~~         |                     |            |     |  |  |  |  |  |
|                         |                                                                   | Solution control            |                     |                     |                     |            |     |  |  |  |  |  |
| ⊕ 🔁 Ca                  | entity and paths<br>alculation environment<br>ermophysical models | Output label                | Internal name       | Print in<br>listing | Post-<br>processing | Monitoring |     |  |  |  |  |  |
| 🕀 🎦 Ph                  | vsical properties                                                 | 🗆 base                      |                     | -                   | <b>I</b>            |            |     |  |  |  |  |  |
| 🕀 🎦 Vo                  | olume conditions                                                  | Pressure                    | pressure            |                     |                     | ✓          |     |  |  |  |  |  |
| 🕀 🔛 Bo                  | oundary conditions                                                | Velocity                    | velocity            | <b>a</b>            | <b>S</b>            | <b>S</b>   |     |  |  |  |  |  |
| 🕀 🔛 Nu                  | umerical parameters                                               | total_pressure              | total_pressure      | ✓                   | <b>S</b>            | <b>S</b>   |     |  |  |  |  |  |
| 🗆 🛅 Ca                  | alculation control                                                | turbulence                  |                     | -                   | <b>S</b>            | <b>S</b>   |     |  |  |  |  |  |
| R                       | Time averages                                                     | k                           | k                   |                     |                     |            |     |  |  |  |  |  |
|                         | Output control                                                    | epsilon                     | epsilon             |                     |                     |            |     |  |  |  |  |  |
|                         | Volume solution control                                           | TurbVisc                    | turbulent_viscosity | <b>S</b>            |                     |            |     |  |  |  |  |  |
|                         | Surface solution control                                          | 🗆 thermal                   |                     |                     |                     |            |     |  |  |  |  |  |
|                         | Profiles                                                          | TempC                       | temperature         |                     |                     |            |     |  |  |  |  |  |
| B                       | Balance by zone                                                   | 🗆 other                     |                     |                     | -                   |            |     |  |  |  |  |  |
| 🕀 🎦 Ca                  | alculation management                                             | scalar2                     | scalar2             |                     |                     |            |     |  |  |  |  |  |
|                         |                                                                   | CourantNb                   | courant_number      |                     |                     |            |     |  |  |  |  |  |
|                         |                                                                   | FourierNb                   | fourier_number      | <b>Z</b>            |                     | <b>S</b>   |     |  |  |  |  |  |
|                         |                                                                   |                             |                     |                     |                     |            |     |  |  |  |  |  |

Figure III.29: Solution control: output configuration

| <u>F</u> ile <u>E</u> dit <u>T</u> ools <u>W</u> indow <u>H</u> elp |                                |                     |                     |                     |            |     |
|---------------------------------------------------------------------|--------------------------------|---------------------|---------------------|---------------------|------------|-----|
| 📄 🗁 🕭 🔕 📭 🕱 🙋                                                       | 🔛 🗾 🖗                          |                     |                     |                     |            | S   |
|                                                                     |                                |                     |                     |                     |            | 0 × |
| Study: full_domain                                                  |                                |                     |                     |                     |            |     |
| Case: case1                                                         |                                |                     |                     |                     |            |     |
| XML file: /home/TM178B0N/Code_Satu                                  | ırne/Tutorials/full_domain/cas | e1/DATA/case1.xml   |                     |                     |            |     |
| Ø 🛙                                                                 |                                |                     |                     |                     |            |     |
| ldentity and paths                                                  | Solution control               |                     |                     |                     |            |     |
| <ul> <li></li></ul>                                                 | Output label                   | Internal name       | Print in<br>listing | Post-<br>processing | Monitoring |     |
| 🕀 📔 Physical properties                                             | ⊡base                          |                     | -                   |                     | -          |     |
| 🕀 🔛 Volume conditions                                               | Pressure                       | pressure            |                     |                     | <b>S</b>   |     |
| 🕀 📔 Boundary conditions                                             | Velocity                       | velocity            | <b>S</b>            | <b>S</b>            | <b>S</b>   |     |
| 🕀 📔 Numerical parameters                                            | total_pressure                 | total_pressure      | ≤                   | <b>S</b>            |            |     |
| 🗆 🛅 Calculation control                                             | turbulence                     |                     | -                   |                     |            |     |
| 📑 Time averages                                                     | k                              | k                   |                     |                     |            |     |
| Output control                                                      | epsilon                        | epsilon             |                     |                     |            |     |
| 📄 Volume solution control                                           | TurbVisc                       | turbulent_viscosity |                     |                     |            |     |
| Surface solution control                                            | 🗆 thermal                      |                     |                     |                     |            |     |
| 🕒 Profiles                                                          | TempC                          | temperature         |                     |                     |            |     |
| 🗒 Balance by zone                                                   | $\Box$ other                   |                     |                     | -                   |            |     |
| 🕀 🖺 Calculation management                                          | scalar2                        | scalar2             |                     |                     |            |     |
|                                                                     | CourantNb                      | courant_number      |                     |                     |            |     |
|                                                                     | FourierNb                      | fourier_number      | ≤                   |                     |            |     |
|                                                                     |                                |                     |                     |                     |            |     |

Figure III.30: Solution control: probes

# 2 Solution for CASE2

Only a few elements are different from case1.

In this case the density becomes variable. Go to the **Fluid properties** item under the heading, **Physical properties** and change the nature of the density from **constant** to **variable**.

The user law of the density is defined as follows in the *Code\_Saturne* (GUI):

density = temperature \* ( -4.0668E-03\*temperature - 5.0754E-02 ) + 1000.9;

Click on the highlighted icon and define the user law in the window that pops up. Follow the format used in the **Examples** tab.

| Eile     Edit     Tools     Window     Help       Image: Image: Ima |                                                | S    |
|----------------------------------------------------------------------------------------------------|------------------------------------------------|------|
|                                                                                                    |                                                |      |
| Study: full_domain                                                                                                    |                                                |      |
| Case: case2                                                                                                    |                                                |      |
| XML file: //home/TM178B0N/Code_Satu                                                                                                    | rne/Tutorials/full_domain/case2/DATA/case2.xml |      |
| 8 B                                                                                                    |                                                | •    |
| ldentity and paths                                                                                                    |                                                |      |
| 🕀 🛅 Calculation environment                                                                                                    | Density constant                               |      |
| 🕀 🎦 Thermophysical models                                                                                                    | variable                                       |      |
| Physical properties     Peference values                                                                                                    | material law p 725.735 kg/m <sup>2</sup>       | 8    |
| Fluid properties                                                                                                    |                                                |      |
| Gravity                                                                                                    | Viscosity                                      |      |
| 🕀 📔 Volume conditions                                                                                                    | constant 🗸 🖓                                   |      |
| 🕀 🛅 Boundary conditions                                                                                                    | Reference value II 8 951e-05 Pais              |      |
| Numerical parameters                                                                                                    |                                                |      |
| Calculation control                                                                                                    | Specific heat                                  |      |
|                                                                                                    | constant 🗸 🖓                                   |      |
|                                                                                                    | Reference value Co. 5483.0                     | ĸ    |
|                                                                                                    |                                                |      |
|                                                                                                    | Thermal conductivity                           |      |
|                                                                                                    | constant 🔽                                     |      |
|                                                                                                    | Reference value $\lambda$ 0.02495 W/m/l        | ¢    |
|                                                                                                    | Diffusion coefficient of species               |      |
|                                                                                                    | Name scalar2 🗸                                 |      |
|                                                                                                    | constant 🗸 🖉                                   |      |
|                                                                                                    | reference 8.55e-05 m²/s                        |      |
| · · · · · · · · · · · · · · · · · · ·                                                                                                    |                                                | U.S. |
|                                                                                                    |                                                |      |

Figure III.31: Fluid properties: variable density

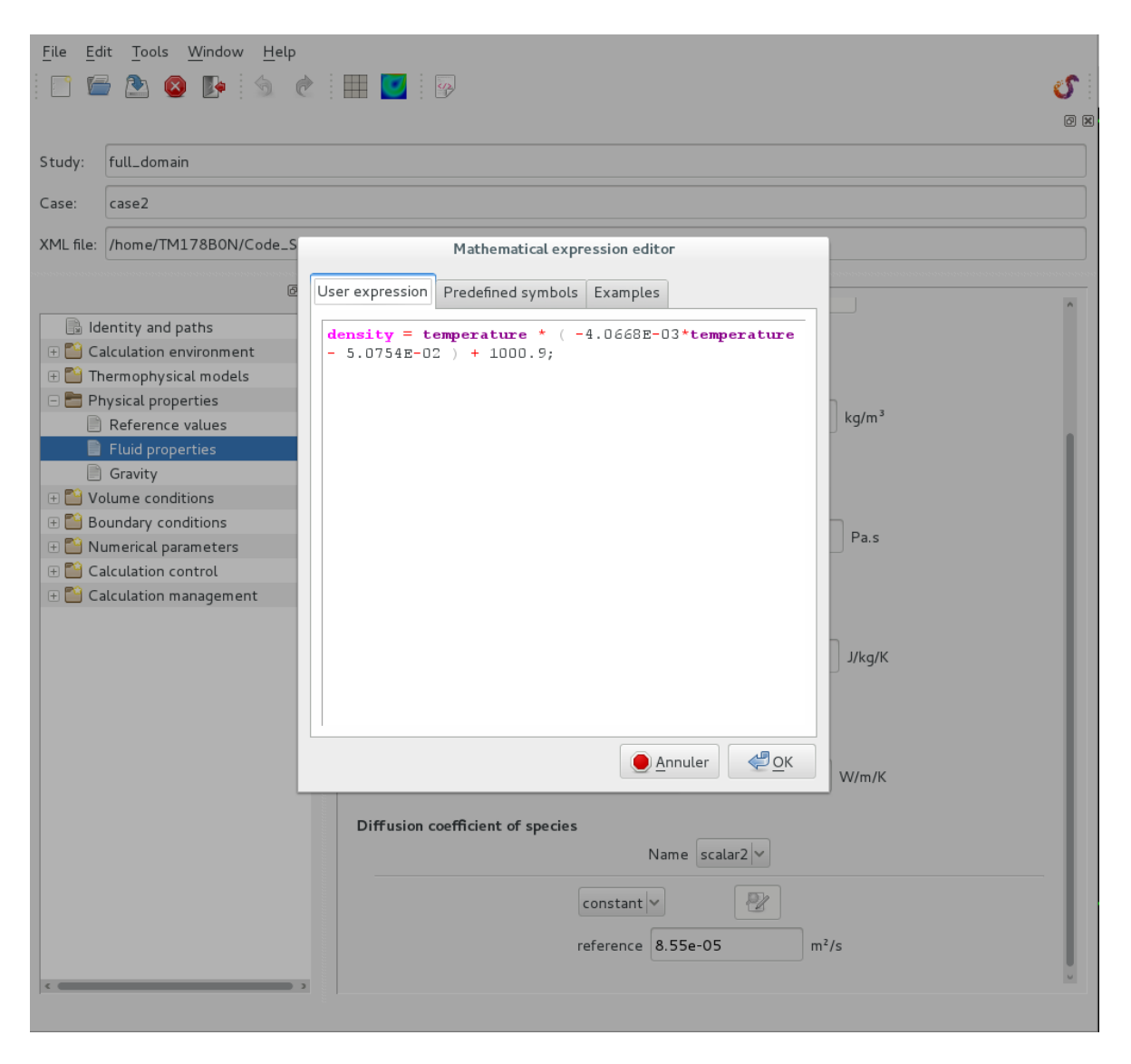

Figure III.32: Fluid properties/Variable density: user expression

As the density is variable, the influence of gravity has to be considered. In the heading **Physical properties** go to **Gravity** and set the value of each component of the gravity vector.

| e <u>E</u> dit <u>T</u> ools <u>W</u> indow <u>H</u> elp |                             |                       |                  |   |
|----------------------------------------------------------|-----------------------------|-----------------------|------------------|---|
| ) 🗁 🖎 🔕 🃭 😓 🧑                                            | ) III 🔽 🖓                   |                       |                  | S |
|                                                          |                             |                       |                  | Ø |
| dv: full_domain                                          |                             |                       |                  |   |
| e: case2                                                 |                             |                       |                  |   |
| file: /bome/TM178B0N/Code_Sa                             | turne/Tutorials/full_domain | /case2/DATA/case2 yml |                  |   |
|                                                          |                             |                       |                  |   |
| Ø                                                        | Gravity                     |                       |                  |   |
| Identity and paths                                       | Granicy                     |                       | - 1-2            |   |
| Calculation environment                                  |                             | g <sub>*</sub> 0.0    | m/s²             |   |
| Ihermophysical models     Developing and estimated       |                             | g, -9.81              | m/s <sup>2</sup> |   |
| Physical properties     Reference values                 |                             |                       |                  |   |
| Reference values                                         |                             | g <sub>z</sub> 0.0    | m/s <sup>2</sup> |   |
|                                                          |                             |                       |                  |   |
|                                                          |                             |                       |                  |   |
|                                                          |                             |                       |                  |   |
|                                                          |                             |                       |                  |   |
|                                                          |                             |                       |                  |   |
|                                                          |                             |                       |                  |   |
|                                                          |                             |                       |                  |   |
|                                                          |                             |                       |                  |   |
|                                                          |                             |                       |                  |   |
|                                                          |                             |                       |                  |   |
|                                                          |                             |                       |                  |   |
|                                                          |                             |                       |                  |   |
|                                                          |                             |                       |                  |   |
|                                                          |                             |                       |                  |   |
|                                                          |                             |                       |                  |   |
|                                                          |                             |                       |                  |   |
|                                                          |                             |                       |                  |   |
|                                                          |                             |                       |                  |   |
|                                                          |                             |                       |                  |   |
|                                                          |                             |                       |                  |   |
|                                                          |                             |                       |                  |   |

Figure III.33: Fluid properties: gravity

Add a monitoring point close to the entry boundary condition in the **Output control** item under the **Calculation control** heading.

|                         |                                              |                 | Probe x (n            | n) $ \mathbf{y} $ (m) $ \mathbf{z} $ (m |                       |             |   |
|-------------------------|----------------------------------------------|-----------------|-----------------------|-----------------------------------------|-----------------------|-------------|---|
|                         |                                              |                 | 9 -0.5                | 5  2.25  0.0                            |                       |             |   |
|                         |                                              |                 |                       |                                         |                       |             |   |
|                         |                                              |                 |                       |                                         |                       |             |   |
| <u>F</u> ile <u>E</u> c | lit <u>T</u> ools <u>W</u> indow <u>H</u> el | Р               |                       |                                         |                       |             |   |
| - T                     | 🖥 🖎 🔕 📭 🕤                                    | 2 🗐 🚺           | <b>7</b>              |                                         |                       |             | S |
|                         |                                              |                 |                       |                                         |                       |             | 8 |
| Studv:                  | full_domain                                  |                 |                       |                                         |                       |             |   |
| ,                       | [                                            |                 |                       |                                         |                       |             |   |
| Case:                   | case2                                        |                 |                       |                                         |                       |             |   |
| XML file:               | /home/TM178B0N/Code_                         | Saturne/Tutoria | ls/full_domain/case2  | /DATA/case2.xml                         |                       |             |   |
|                         |                                              |                 |                       |                                         |                       |             |   |
|                         |                                              |                 |                       |                                         |                       |             |   |
| 📑 Id                    | entity and paths                             | Outp            | out Control Writer    | Mesh Particles mesh                     | Monitoring Points     |             |   |
| 🕀 🎦 Ca                  | alculation environment                       |                 |                       |                                         |                       |             |   |
| H 📔 🕀                   | nermophysical models                         | Mo              | nitoring points outpu | t                                       |                       |             |   |
| 🕀 🛄 Pi                  | nysical properties                           |                 | Monitorin             | g points file every 'x' tim             | e_value(s) V 0.1 Fo   | rmat .dat 🗸 |   |
| 🕀 🎦 V                   | olume conditions                             |                 |                       |                                         |                       |             |   |
| 🕀 🎦 B                   | oundary conditions                           | Mor             | nitoring points coord | inates                                  |                       |             |   |
| 🕀 🎦 N                   | umerical parameters                          |                 | n                     | Х                                       | Y                     | Z           | ^ |
|                         | alculation control                           |                 | 6                     | 0.75                                    | -0.25                 | 0           |   |
|                         | Time averages                                |                 | 7                     | 0.75                                    | 0.25                  | 0           |   |
|                         | Output control                               |                 | /                     | 0,75                                    | 0,25                  | 0           | _ |
|                         | Volume solution control                      |                 | 8                     | 0,75                                    | 0,75                  | 0           |   |
|                         | Surface solution control                     |                 |                       | -0,5                                    | 2,25                  |             |   |
|                         | Profiles                                     | -               |                       |                                         |                       |             |   |
|                         | Balance by zone                              |                 |                       | * -                                     | Duplicate import from | n CSV       |   |
| + <b>C</b>              | alculation management                        |                 |                       |                                         |                       |             |   |
|                         |                                              |                 | Display monitoring p  | oints on SALOME VIK V                   | lewver                |             |   |
|                         |                                              |                 |                       | Probe's radius (m)                      |                       |             |   |
|                         |                                              |                 |                       |                                         |                       |             |   |
|                         |                                              |                 |                       |                                         |                       |             |   |
|                         |                                              |                 |                       |                                         |                       |             |   |
|                         |                                              |                 |                       |                                         |                       |             |   |
|                         |                                              |                 |                       |                                         |                       |             |   |
|                         |                                              |                 |                       |                                         |                       |             |   |
|                         |                                              |                 |                       |                                         |                       |             |   |
|                         |                                              |                 |                       |                                         |                       |             |   |
|                         |                                              |                 |                       |                                         |                       |             |   |
| <                       |                                              |                 |                       |                                         |                       |             |   |
|                         |                                              |                 |                       |                                         |                       |             |   |

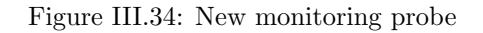

After completing the interface, before running the calculation, some Fortran user routines need to be modified.

Go to the folder  $\bigcirc$  SRC/REFERENCE/base and copy cs\_user\_boundary\_conditions.f90 in the  $\bigcirc$  SRC directory.

• cs\_user\_boundary\_conditions.f90:

In this case, cs\_user\_boundary\_conditions.f90 is used to specify the time dependent boundary condition for the temperature. Refer to the comments in the routine or to the *Code\_Saturne* user manual for more information on this routine.

In our case, you need to identify the boundary faces of color 1.

The command

call getfbr('1',nlelt,lstelt)

will return an integer nlelt, corresponding to the number of boundary faces of color 1, and an integer array lstelt containing the list of the nlelt boundary faces of color 1.

**Remark**: Note that the string 1 can be more complex and combine different colors, group references or geometrical criteria, with the same syntax as in the Graphical Interface.

For each boundary face ifac in the list, the Dirichlet value is given in the multi-dimension array rcodcl as follows:

```
if (ttcabs.lt.3.8d0) then
  do ielt = 1, nlelt
    ifac = lstelt(ielt)
    rcodcl(ifac,isca(2),1) = 20.d0 + 100.d0*ttcabs
  enddo
else
  do ielt = 1, nlelt
    ifac = lstelt(ielt)
    rcodcl(ifac,isca(2),1) = 400.d0
  enddo
endif
```

isca(2) refers to the first scalar and ttcabs is the current physical time.

See the example cs\_user\_boundary\_conditions-base.f90 file in the subdirectory  $\boxdot$  SRC/EXAMPLES to complet correctly your boundary conditions for this case2.

**Remark**: Note that, although the inlet boundary conditions for temperature are specified in the cs\_user\_boundary\_conditions.f90 file, it is necessary to specify them also in the Graphical Interface.

# The value given in the Interface can be anything, it will be overwritten by the Fortran routine.

After updating the Fortran file, run the calculation as explained in case1.

When a calculation is finished, *Code\_Saturne* stores all the necessary elements to continue the computation in another execution, with total continuity. These elements are stored in several files, grouped in a  $\bigcirc$  yyyymmdd-hhmm/checkpoint subdirectory, in the  $\bigcirc$  RESU directory.

In this case, after the first calculation is finished, a second calculation will be run, starting from the results of the first one.

Go directly on the **Start/Restart** item under the heading **Calculation management**. Activate the **Calculation restart** by clicking the **On** box.

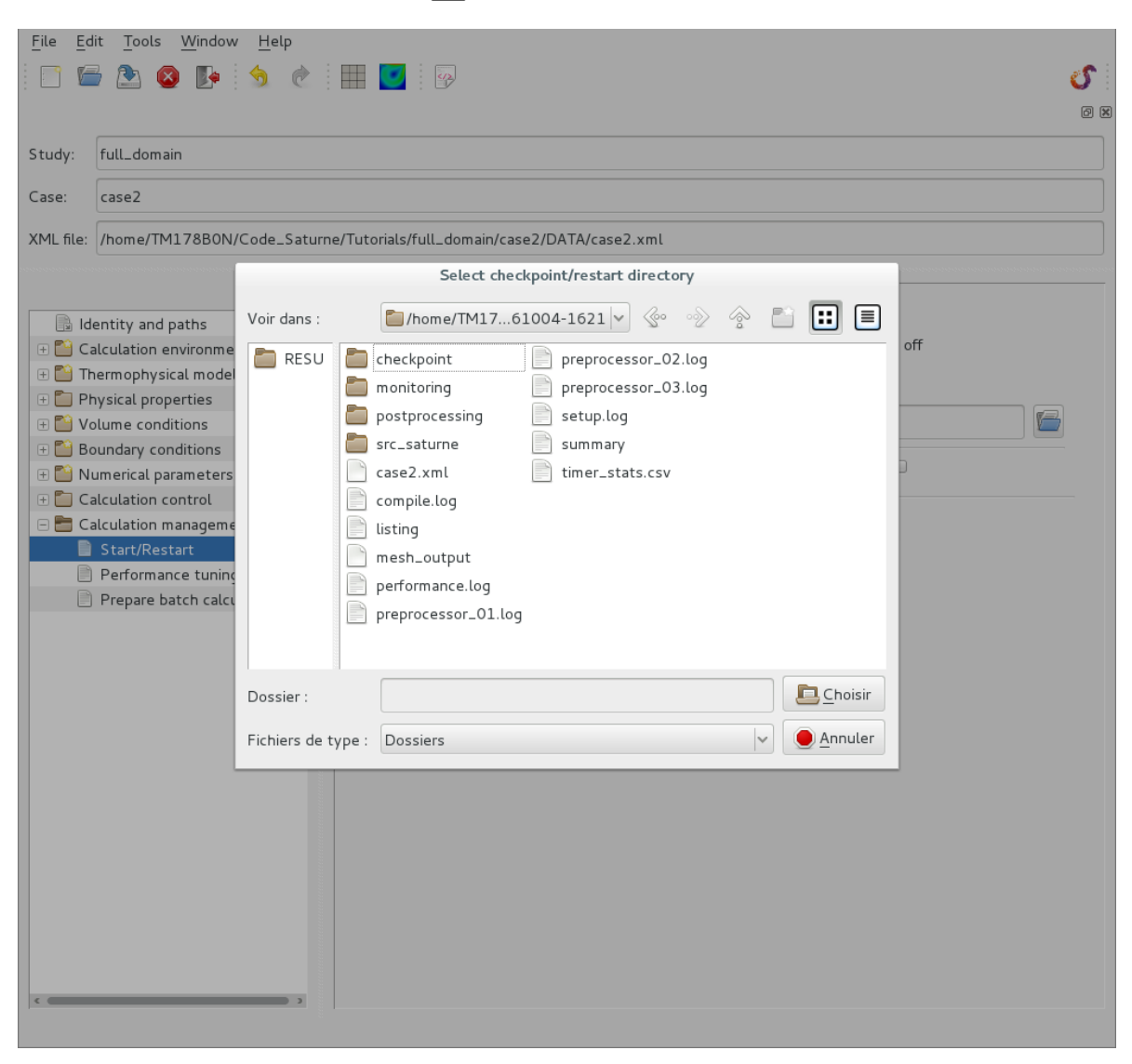

Figure III.35: Start / Restart

A window opens, with the architecture of the study sub-directories. In the **BRESU** folder, click on the folder **BYYYMMd-hhmm/checkpoint** (where **YYYMMd-hhmm** corresponds to the reference of the first calculation results). Then click on **Validate**].

| <u>F</u> ile <u>E</u> dit <u>T</u> ools <u>W</u> indow <u>H</u> elp |                                                        |     |
|---------------------------------------------------------------------|--------------------------------------------------------|-----|
| 📄 🗁 🖄 🔕 📭 🕱 👌                                                       |                                                        | S   |
|                                                                     |                                                        | 0 1 |
| Study: full_domain                                                  |                                                        |     |
| Case: case2                                                         |                                                        |     |
|                                                                     |                                                        |     |
| XML file: //nome/IM1/8BON/Code_Saturn                               | e/Tutorials/Tull_domain/case2/DATA/case2.xml           |     |
| o x                                                                 |                                                        |     |
| 📑 Identity and paths                                                | Checkpoint/Restart                                     |     |
| 🕀 📔 Calculation environment                                         | Calculation restart (checkpoint directory): 💿 on 🔵 off |     |
| 🕀 🖺 Thermophysical models                                           | Destart directory                                      |     |
| 🕀 🛅 Physical properties                                             | Restart directory                                      |     |
| 🕀 🎦 Volume conditions                                               | RESU/20161004-1621/checkpoint                          |     |
| Boundary conditions                                                 |                                                        |     |
| 🕀 🎦 Numerical parameters                                            | Calculation on frozen velocity and pressure fields     |     |
| Calculation control                                                 |                                                        |     |
| Calculation management                                              | Advanced options                                       |     |
| Start/Restart                                                       |                                                        |     |
| Performance tuning                                                  |                                                        |     |
|                                                                     |                                                        |     |
|                                                                     |                                                        |     |
|                                                                     |                                                        |     |
|                                                                     |                                                        |     |
|                                                                     |                                                        |     |
|                                                                     |                                                        |     |
|                                                                     |                                                        |     |
|                                                                     |                                                        |     |
|                                                                     |                                                        |     |
|                                                                     |                                                        |     |
|                                                                     |                                                        |     |
|                                                                     |                                                        |     |
|                                                                     |                                                        |     |
|                                                                     |                                                        |     |
|                                                                     |                                                        |     |
| · · · · · · · · · · · · · · · · · · ·                               |                                                        |     |

Figure III.36: Start/Restart: selection of the restart directory

Go to the **Time step** item under the heading **Numerical parameters** and change the number of iterations. It must be the total number of iterations, from the beginning of the first calculation.

The first calculation was done with 300 iterations and another 400 iterations are needed for the present case. Therefore the value 700 must be entered.

| Image: Study: full_domain   Case: case2   XML file: /rome/TM178B0N/Code_Saturne/Tutorials/full_domain/case2/DATA/case2.xml     Image: Study: Image: Study:   Image: Study: Image: Study:   Image: Study: Image: Study: Study: S                                                                                                    | <u>F</u> ile <u>E</u> dit <u>T</u> ools <u>W</u> indow <u>H</u> elp |                                                |     |
|----------------------------------------------------------------------------------------------------|---------------------------------------------------------------------|------------------------------------------------|-----|
| Study: full_domain Case: case2 XML file: //home/TM17880N/Code_Saturne/Tutorials/full_domain/case2/DATA/case2.xmL                                                                                                    | 📄 🚍 🕭 🔕 📭 🌀 👌                                                       | i 🎟 🗾 🖗 🕹 🖓                                    | 5   |
| Study: full_domain Case: case2 XML file: /home/TM178B0N/Code_Saturne/Tutorials/full_domain/case2/DATA/case2.xml  Value: /home/TM178B0N/Code_Saturne/Tutorials/full_domain/case2/DATA/case2.xml  Value: calculation environment Case: Calculation environment Case: Calculation environment Case: Calculation environment Case: Case: Calculation environment Case: Case: Calculation environment Case: Case: |                                                                     | li li li li li li li li li li li li li l       | 0 X |
| Case: case2 XML file: /home/TM178B0N//Code_Saturme/Tutorials/full_domain/case2/DATA/case2.xml                                                                                                    | Study: full_domain                                                  |                                                |     |
| XML file: Inome/TM178B0N/Code_Saturne/Tutorials/full_domain/case2/DATA/case2.xml       Getulation environment     Time step option Constant     Volume conditions     Number of iterations (restart included)     700     Numerical parameters     Equation parameters     Equation parameters     Calculation control     Calculation management     Option zero time step                                                                                                    | Case: case2                                                         |                                                |     |
| Image: Calculation environment         Image: Calculation environment         Image: Calculation environment         Image: Calculation environment         Image: Calculation environment         Image: Calculation environment         Image: Calculation environment         Image: Calculation environment         Image: Calculation environment         Image: Calculation parameters         Image: Calculation environment         Image: Calculation environment         Image: Calculation environment         Image: Calculation environment         Image: Calculation environment         Image: Calculation environment         Image: Calculation environment         Image: Calculation environment         Image: Calculation environment         Image: Calculation environment         Image: Calculation management                                                                                                    | XML file: /home/TM178B0N/Code_Satur                                 | rne/Tutorials/full_domain/case2/DATA/case2.xml |     |
| Identity and paths   Calculation environment   Thermophysical models   Physical properties   Volume conditions   Number of iterations (restart included)   Number of iterations (restart included)   Number of iterations (restart included)   Time step   Equation parameters   Time step   Calculation control   Calculation management                                                                                                    | o x                                                                 |                                                |     |
| Calculation environment     Thermophysical models   Physical properties   Volume conditions   Number of iterations (restart included)   Number of iterations (restart included)   Stobal parameters   Global parameters   Equation parameters   Calculation control   Option zero time step                                                                                                    | ldentity and paths                                                  |                                                |     |
| Thermophysical models   Physical properties   Volume conditions   Boundary conditions   Number of iterations (restart included)   Colobal parameters   Colobal parameters   Equation parameters   Equation parameters   Calculation control   Calculation management                                                                                                    | 🕀 🔛 Calculation environment                                         | Time step option Constant                      |     |
| Physical properties   Volume conditions   Boundary conditions   Number of iterations (restart included)   Clobal parameters   Clobal parameters   Equation parameters   Calculation control   Calculation management                                                                                                    | 🕀 📔 Thermophysical models                                           |                                                |     |
| Volume conditions   Numerical parameters   Global parameters   Equation parameters   Calculation control   Calculation management                                                                                                    | 🕀 🛅 Physical properties                                             | Reference time step 0.05 s                     |     |
| Image: Soundary conditions       Number of iterations (restart included)       700         Image: Numerical parameters       Time step limitation with the local thermal time step       Image: Soundary conditions         Image: Equation parameters       Option zero time step       Image: Soundary conditions         Image: Calculation control       Image: Soundary conditions       Image: Soundary conditions         Image: Calculation management       Option zero time step       Image: Soundary conditions                                                                                                    | 🕀 📔 Volume conditions                                               |                                                |     |
| Numerical parameters   Global parameters   Equation parameters   Time step   Option zero time step    Option zero time step                                                                                                    | 🕀 📔 Boundary conditions                                             | Number of iterations (restart included) 700    |     |
| Clobal parameters   Equation parameters   Time step   Option zero time step   Calculation management                                                                                                    | 🗆 🛅 Numerical parameters                                            | Time step limitation with                      |     |
| Equation parameters   Option zero time step   Calculation control   Calculation management                                                                                                    | 📄 Global parameters                                                 | the local thermal time step                    |     |
| Calculation control Calculation management                                                                                                    | Equation parameters                                                 |                                                |     |
| Calculation control                                                                                                    | 🔲 Time step                                                         | Option zero time step                          |     |
|                                                                                                    | Calculation control                                                 |                                                |     |
|                                                                                                    | Calculation management                                              |                                                |     |
|                                                                                                    |                                                                     |                                                |     |
|                                                                                                    |                                                                     |                                                |     |
|                                                                                                    |                                                                     |                                                |     |
|                                                                                                    |                                                                     |                                                |     |
|                                                                                                    |                                                                     |                                                |     |
|                                                                                                    |                                                                     |                                                |     |
|                                                                                                    |                                                                     |                                                |     |
|                                                                                                    |                                                                     |                                                |     |
|                                                                                                    |                                                                     |                                                |     |
|                                                                                                    |                                                                     |                                                |     |
|                                                                                                    |                                                                     |                                                |     |
|                                                                                                    |                                                                     |                                                |     |
| 3                                                                                                    |                                                                     |                                                |     |
|                                                                                                    |                                                                     |                                                |     |
|                                                                                                    | · • • • • •                                                         |                                                |     |

Figure III.37: Time step

Eventually, run the calculation.

# **3** Solution for CASE3

This case is similar to case2, with the following differences:

- Step 1: define head losses in the fluid domain,
- Step 2: compute the spatial average of temperature scalar,
- Step 3: parallel computation on 2 processors,
- Step 4: dealing with a user results file.

• Step 1-1: Define the head losses in the Graphical User Interface (GUI)

'' x >= 0.2 and x <= 0.4 and y >= -0.75 and y <= -0.25',

Go to Volume regions definition under the heading Volume conditions. Click on Add, unselect Initialization and select Head losses in the Dialog window that pops up (see Figure III.38). In the box named Label, name the head losses region.

Define the limits of the head losses region in **Selection criteria**. The associated character string to enter is as below:

| udy: full_domain                                                                                                    |                     |                                                                                                    |                                                |  |
|----------------------------------------------------------------------------------------------------|---------------------|----------------------------------------------------------------------------------------------------|------------------------------------------------|--|
| ise: case3                                                                                                    |                     |                                                                                                    |                                                |  |
| 1L file: /home/TM178B0N/Code_Saturne                                                                                                    | /Tutorials/full_d   | omain/case3/DATA/case3.xml                                                                                                    |                                                |  |
| Identity and naths                                                                                                    | Definition of       | volume regions                                                                                                    |                                                |  |
| <ul> <li>Thermophysical models</li> <li>Physical properties</li> <li>Volume conditions</li> <li>Initialization</li> <li>Coriolis Source Terms</li> <li>Boundary conditions</li> <li>Numerical parameters</li> <li>Calculation control</li> <li>Calculation management</li> </ul> | all_cells<br>Zone_1 | Initialization I Head losses I Momentum source term I Thermal source term Scalar source term I I Annuler I OK IIIIIIIIIIIIIIIIIIIIIIIIIIIIIIIII | Delete Modify rences from Preprocessor listing |  |

Figure III.38: Creation of the head losses region

| File Edit Tools Window Help                                                                                                    |                      | 2       |                                       |                                                                  | <b>S</b><br>Ø X |
|----------------------------------------------------------------------------------------------------|----------------------|---------|---------------------------------------|------------------------------------------------------------------|-----------------|
| Study: full_domain                                                                                                    |                      |         |                                       |                                                                  |                 |
| Case: case3                                                                                                    |                      |         |                                       |                                                                  |                 |
| XML file: /home/TM178B0N/Code_Sat                                                                                                    | urne/Tutorials/full_ | domain  | /case3/DATA/                          | case3.xml                                                        |                 |
| Identity and paths                                                                                                    | Definition of        | • volum | e regions                             |                                                                  |                 |
| Calculation environment                                                                                                    | Label                | Zone    | Nature                                | Selection criteria                                               |                 |
| 🕀 📔 Thermophysical models                                                                                                    | all_cells            | 1       | Initialization                        | all[]                                                            |                 |
| + 📔 Physical properties                                                                                                    | Zone_1               | 2       |                                       | x >= 0.2 and x <= 0.4 and y >= -0.75 and y <= -0.25              |                 |
| Volume regions definition         Initialization         Head losses         Coriolis Source Terms         Image: Source Terms         Image: Source Terms </th <th>Add from</th> <th>Prepro</th> <th><b>ccessor listing</b><br/>Import grou</th> <th>Add Delete Modify<br/>ps and references from Preprocessor listing</th> <th></th> | Add from             | Prepro  | <b>ccessor listing</b><br>Import grou | Add Delete Modify<br>ps and references from Preprocessor listing |                 |

Figure III.39: Selection criteria of the head losses region

• Step 1-2: Specify the head losses coefficients  $\alpha_{ii}$ 

To specify the head losses coefficients go to the **Head losses** item and select the name of the head losses volume region. In this example, the coefficient is isotropic so that we use the same value for each  $\alpha_{ii}$ . Please note that  $\alpha_{ii} = 2 \times K_{ii}$ , therefore if  $K_{ii} = 10^4$ ,  $\alpha_{ii} = 2 \times 10^4$ .

• Step 2: Compute the spatial average of temperature

The computation of the spatial average must be done in the cs\_user\_extra\_operations.c routine.

The following code computes the spatial average temperature and writes it in a file called moy.dat.

```
/* Global declaration of the moy.dat file that will be filled with Tavg */
static FILE *file = NULL;
void
cs_user_extra_operations(void)
{
    /* Variables declaration */
```

| <u>F</u> ile <u>E</u> dit <u>T</u> ools <u>W</u> indow <u>H</u> elp |                    |                  |                                                                                                    |                        |     |
|---------------------------------------------------------------------|--------------------|------------------|----------------------------------------------------------------------------------------------------|------------------------|-----|
| 🗋 🖆 🖄 🕼 🏂 👌                                                         | III 🗹 🖗            | )                |                                                                                                    | ර                      |     |
|                                                                     |                    |                  |                                                                                                    | ۵                      | 3 🗙 |
| Study: full_domain                                                  |                    |                  |                                                                                                    |                        |     |
| Case: case3                                                         |                    |                  |                                                                                                    |                        |     |
| XML file: /home/TM178B0N/Code_Saturne                               | e/Tutorials/full_d | omain/case3/D    | ATA/case3.xml                                                                                                    |                        |     |
| ØX                                                                  |                    |                  |                                                                                                    |                        |     |
| ldentity and paths                                                  | Select volume      | e zone for head  | losses                                                                                                    |                        |     |
| 🕀 🔛 Calculation environment                                         | Label              | Zone             | Selection criteria                                                                                                    |                        |     |
| 🕀 🔛 Thermophysical models                                           | head_loss          | 2                | x >= 0.2 and x <= 0.4 and y >                                                                                                    | = -0.75 and y <= -0.25 |     |
| 🕀 🔛 Physical properties                                             |                    |                  | ,                                                                                                    |                        |     |
| 🖃 🛅 Volume conditions                                               |                    |                  |                                                                                                    |                        |     |
| Volume regions definition                                           |                    |                  |                                                                                                    |                        |     |
| Initialization                                                      | T                  |                  |                                                                                                    |                        |     |
| 📄 Head losses                                                       | l ensor coem       | d lossos sooffic | ionto(mil), a dil (dt = 0.5 a millille                                                                                                    |                        |     |
| Coriolis Source Terms                                               | nea                | a losses coema   | $\frac{1}{2} = \frac{1}{2} = \frac{1}$ |                        |     |
| 🕀 🔛 Boundary conditions                                             | O(XX               | 20000.0          | αγγ 20000.0                                                                                                    | αzz 20000.0            |     |
| 🕀 🎦 Numerical parameters                                            |                    |                  |                                                                                                    |                        |     |
| 🕀 🎦 Calculation control                                             | Reference          | frame transfo    | rmation matrix                                                                                                    |                        |     |
| 🕀 🎦 Calculation management                                          |                    |                  |                                                                                                    |                        |     |
|                                                                     |                    |                  |                                                                                                    |                        |     |
|                                                                     |                    |                  |                                                                                                    |                        |     |
|                                                                     |                    |                  |                                                                                                    |                        |     |
|                                                                     |                    |                  |                                                                                                    |                        |     |
|                                                                     |                    |                  |                                                                                                    |                        |     |
|                                                                     |                    |                  |                                                                                                    |                        |     |
|                                                                     |                    |                  |                                                                                                    |                        |     |
|                                                                     |                    |                  |                                                                                                    |                        |     |
|                                                                     |                    |                  |                                                                                                    |                        |     |
|                                                                     |                    |                  |                                                                                                    |                        |     |
|                                                                     |                    |                  |                                                                                                    |                        |     |
|                                                                     |                    |                  |                                                                                                    |                        |     |
|                                                                     |                    |                  |                                                                                                    |                        |     |
|                                                                     |                    |                  |                                                                                                    |                        |     |
| · · · · · · · · · · · · · · · · · · ·                               |                    |                  |                                                                                                    |                        |     |

Figure III.40: Head losses coefficients

```
/* Get pointers to the mesh and mesh quantities structures */
const cs_mesh_t *m = cs_glob_mesh;
const cs_mesh_quantities_t *fvq = cs_glob_mesh_quantities;
/* Number of cells */
const int n_cells = m->n_cells;
/* Cell volumes */
const cs_real_t *cell_vol = fvq->cell_vol;
/* Get the temperature field */
const cs_field_t *temp = cs_field_by_name_try("temperature");
/* Cell volumes sum, Temp * volumes sum and Tavg */
cs_real_t voltot = 0., temptot = 0., Tavg = 0.;
/* Compute the sum of the cell volumes */
for (int ii = 0 ; ii < n_cells ; ii++)
voltot += cell_vol[ii];</pre>
```

```
/* Compute the sum T*vol */
for (int ii = 0; ii < n_cells; ii++)
  temptot += temp->val[ii]*cell_vol[ii];
/* Parallel sums */
cs_parall_sum(1, CS_DOUBLE, &voltot);
cs_parall_sum(1, CS_DOUBLE, &temptot);
/* Compute Tavg */
Tavg = temptot / voltot;
/* Open the file moy.dat at the first iteration
   and write the first comment line only on the
   first processor (0 in parallel, -1 in serial) */
if (cs_glob_time_step \rightarrow nt_cur == 1 \&\& cs_glob_rank_id <= 0) {
  file = fopen("moy.dat", "a");
  fprintf(file, "#Time (s) Average Temperature (C)\n");
}
/* Print the averate temperature at the current time step
   on the first processor only \ast/
if (cs_glob_rank_id \ll 0)
  fprintf(file, "%.6f %.6f\n", cs_glob_time_step ->t_cur, Tavg);
/* Close the file moy.dat at the last iteration
   on the first processor only*/
if (cs_glob_time_step ->nt_cur == cs_glob_time_step ->nt_max
&& cs_glob_rank_id \ll 0)
  fclose(file);
```

• Step 3: Choose a computation with 2 processors

This modification will be done in the **Prepare batch calculation** item. To run the calculation on two processors, simply change the number of processors indicator to 2. The launch script will automatically deal with the rest.

Do not forget to set the right **Reference time step** and **Number of iterations** under the heading **Numerical parameters**.
EDF R&D

| <u>F</u> ile <u>E</u> dit <u>T</u> ools <u>W</u> indow <u>H</u> elp |                                    |                     |            |     |
|---------------------------------------------------------------------|------------------------------------|---------------------|------------|-----|
| 📄 🗁 🙆 💽 😒 🖄                                                         | 🔲 🗾 🤪                              |                     |            | S   |
|                                                                     |                                    |                     |            | 0 8 |
| Study: full domain                                                  |                                    |                     |            |     |
|                                                                     |                                    |                     |            |     |
| Case: case3                                                         |                                    |                     |            |     |
| XML file: /home/TM178B0N/Code_Satur                                 | ne/Tutorials/full_domain/ca        | se3/DATA/case3.xml  |            |     |
|                                                                     |                                    |                     |            |     |
| Ø 🗙                                                                 |                                    |                     |            |     |
| ldentity and paths                                                  | Script file                        |                     |            |     |
| 🕀 📔 Calculation environment                                         | Select the script file 🛛 🔚 runcase |                     |            |     |
| 🕀 📔 Thermophysical models                                           |                                    |                     |            |     |
| 🕀 🎦 Physical properties                                             | Calculation script para            | meters              |            |     |
| 🕀 🛅 Volume conditions                                               |                                    | Run type            | Standard 🗸 |     |
| Boundary conditions                                                 |                                    | Run id              |            |     |
| Numerical parameters                                                |                                    |                     |            |     |
|                                                                     |                                    | Number of processes | 2          |     |
| Start/Restart                                                       |                                    | Threads per task    | <b>o</b>   |     |
| Performance tuning                                                  |                                    | filledds per task   | · ·        |     |
| Prepare batch calculation                                           |                                    | Advanced options    | X          |     |
|                                                                     | Calculation start                  |                     |            |     |
|                                                                     |                                    | Start c             | alculation |     |
|                                                                     |                                    |                     |            |     |
|                                                                     |                                    |                     |            |     |
|                                                                     |                                    |                     |            |     |
|                                                                     |                                    |                     |            |     |
|                                                                     |                                    |                     |            |     |
|                                                                     |                                    |                     |            |     |
|                                                                     |                                    |                     |            |     |
|                                                                     |                                    |                     |            |     |
|                                                                     |                                    |                     |            |     |
|                                                                     |                                    |                     |            |     |
|                                                                     |                                    |                     |            |     |
| · · · · · · · · · · · · · · · · · · ·                               |                                    |                     |            |     |
|                                                                     |                                    |                     |            |     |

Figure III.41: Number of processors

• Step 4: Dealing with a user results file moy.dat

**Remark 3.1**: We do not have to specify the name of the new user file in the Graphical User Interface (GUI), like in previous *Code\_Saturne* versions. The name of the new user file had to be identified in the launch script in order to be automatically copied in the  $\boxdot$  RESU directory; this is not requested anymore.

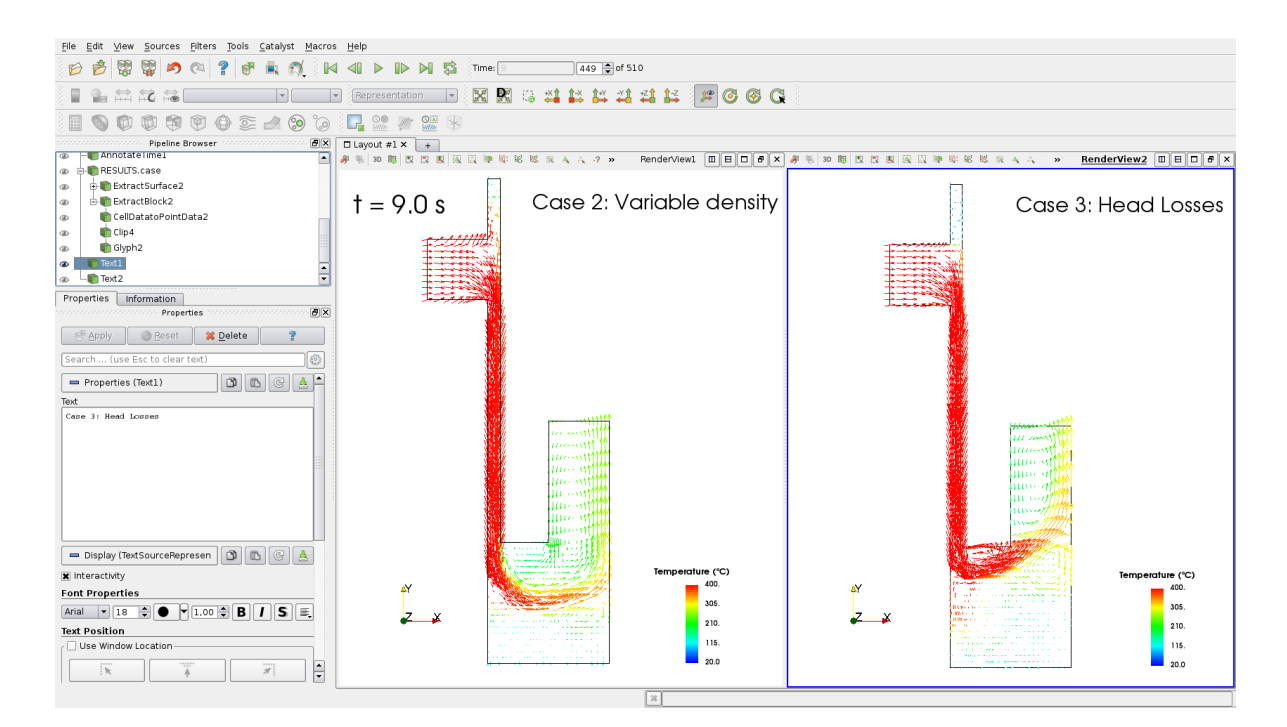

Figure III.42: User results files